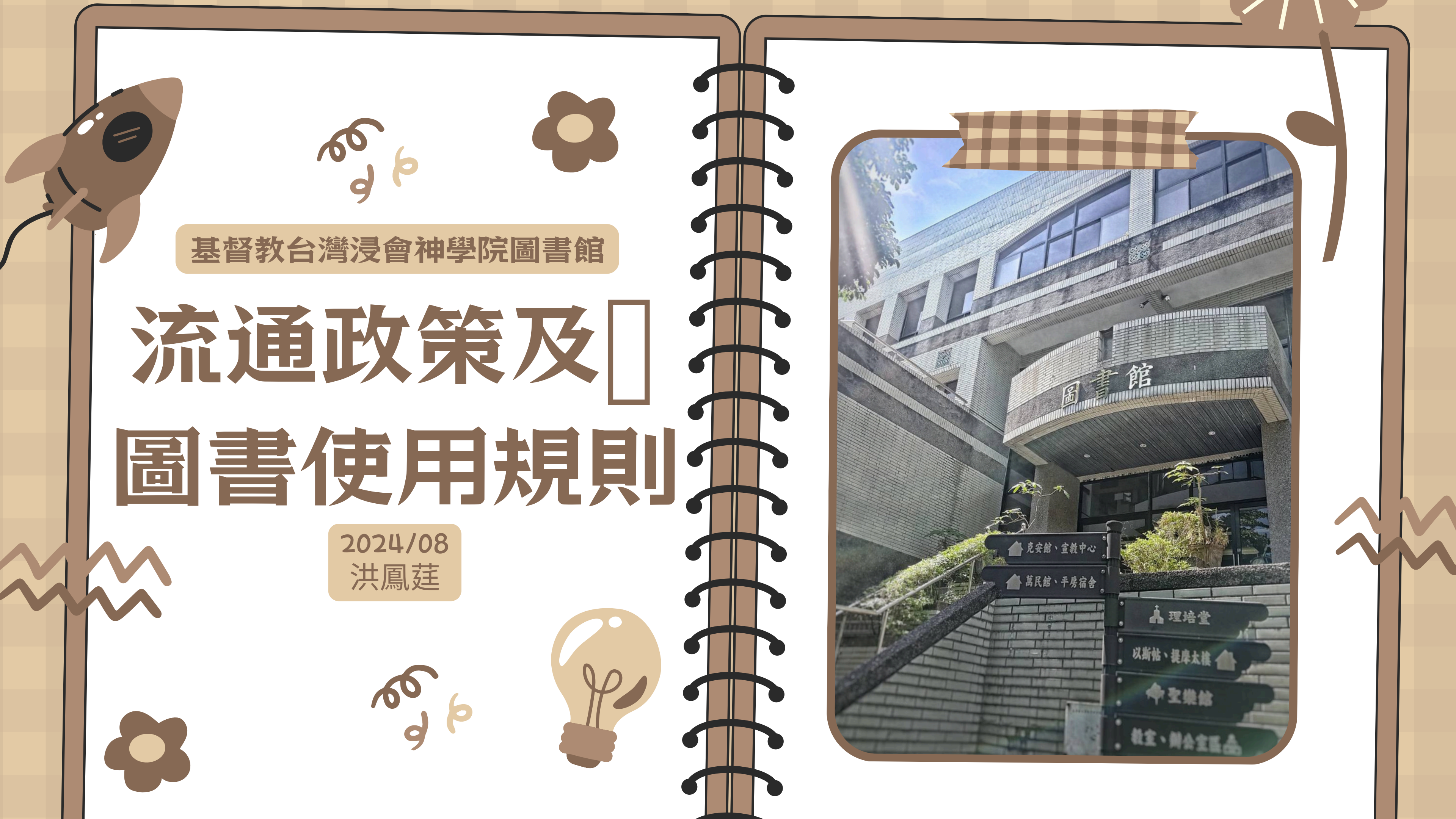

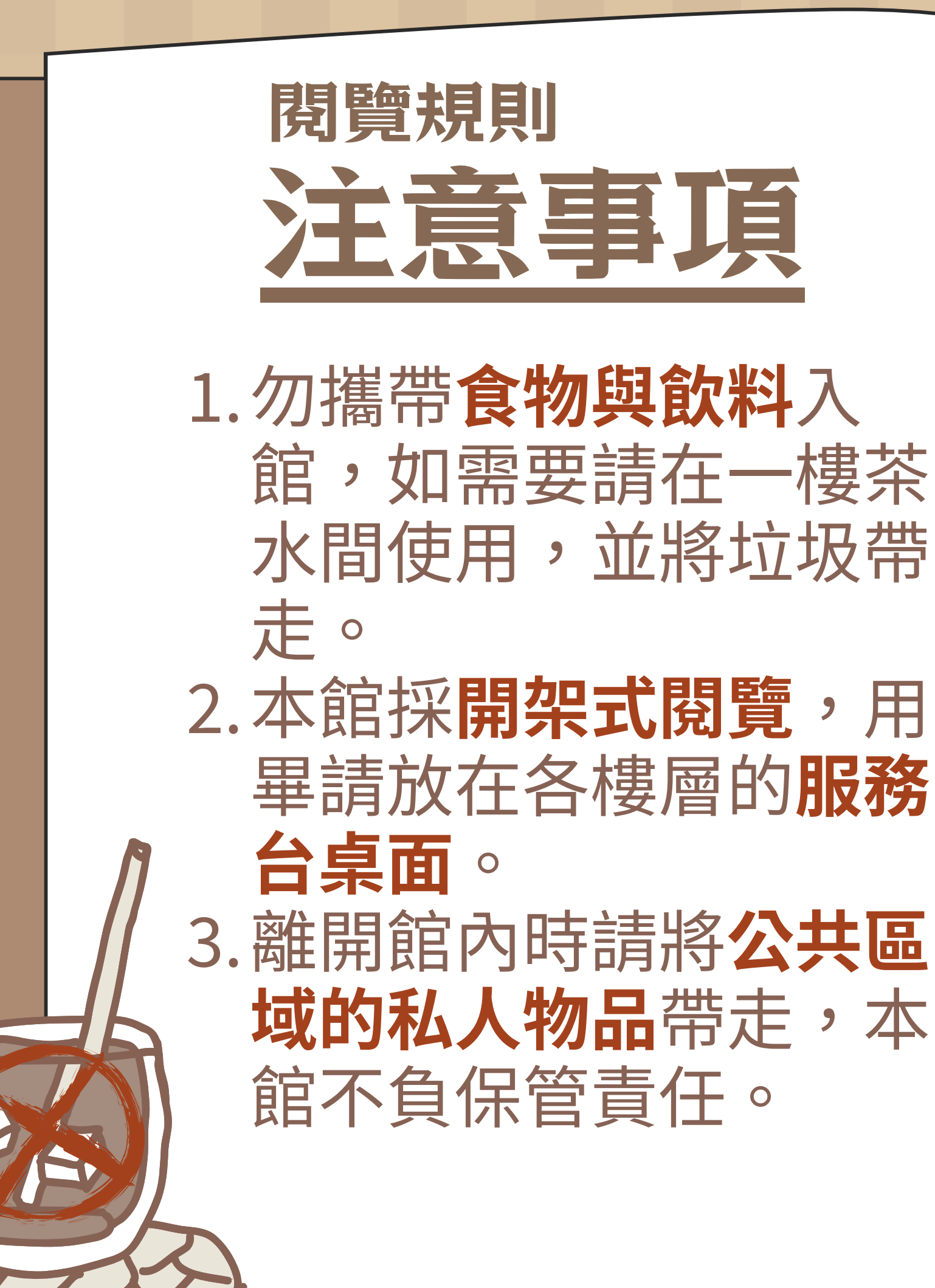

4.公共電腦僅供查詢、借閱圖 書之用,勿用作其他用途。 5. 請勿自行開啟空調與調整溫 度,如有需要請洽館員。 6. 自行影印圖書資料時請遵守 著作權法的相關規定,費用 請自行計算(A4單面每張1 元),放入流通櫃台內之**抽屜** 或交給館員。 7.兒童室若<u>六歲以下</u>兒童請家 長陪同。兒童若欲借還書請 家長代理,亦請維護環境清 潔與秩序。

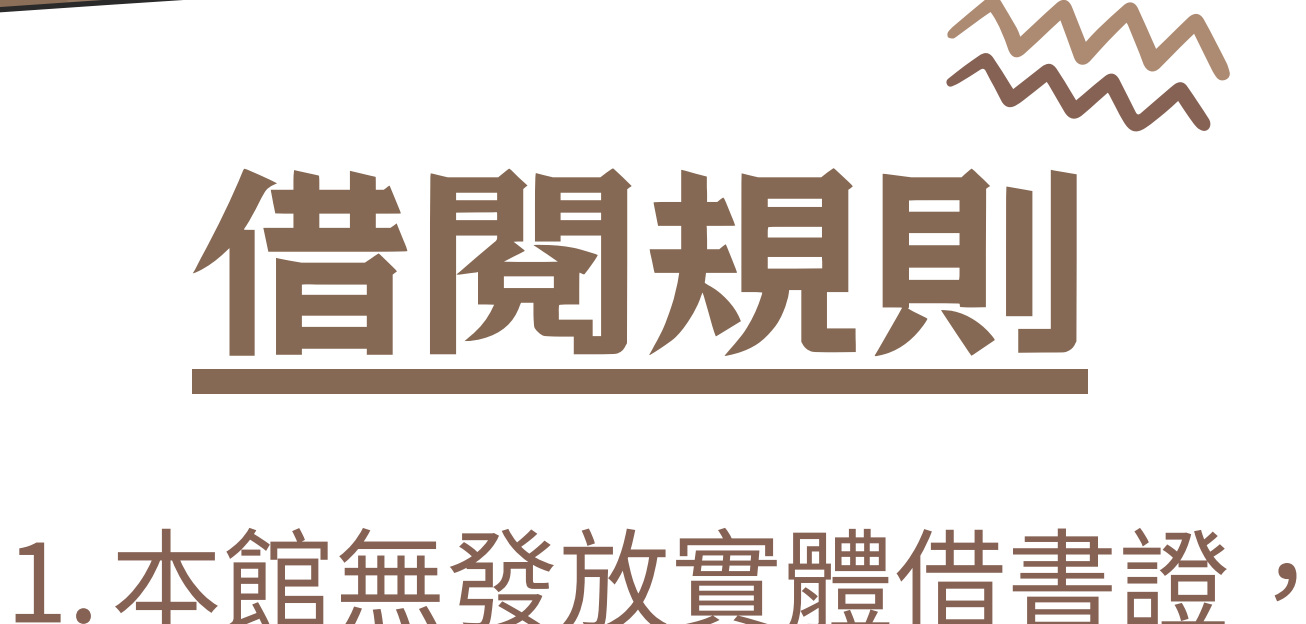

 Ⅰ. 年臨無發放員应百音逗, 可用學號、姓名或申請時 本館提供的流水號借書。
 2. 各類型讀者有不同的借閱 規定

|     | 冊數 | 借期 | 續借<br>次數 | 逾期<br>罰款 |  |
|-----|----|----|----------|----------|--|
| 全修生 | 30 | 30 | 1        | 5        |  |
| 眷屬  | 10 | 30 | 1        | 5        |  |
| 校友  | 10 | 30 | 1        | 5        |  |
| 選修生 | 10 | 14 | 1        | 5        |  |
|     |    |    |          |          |  |

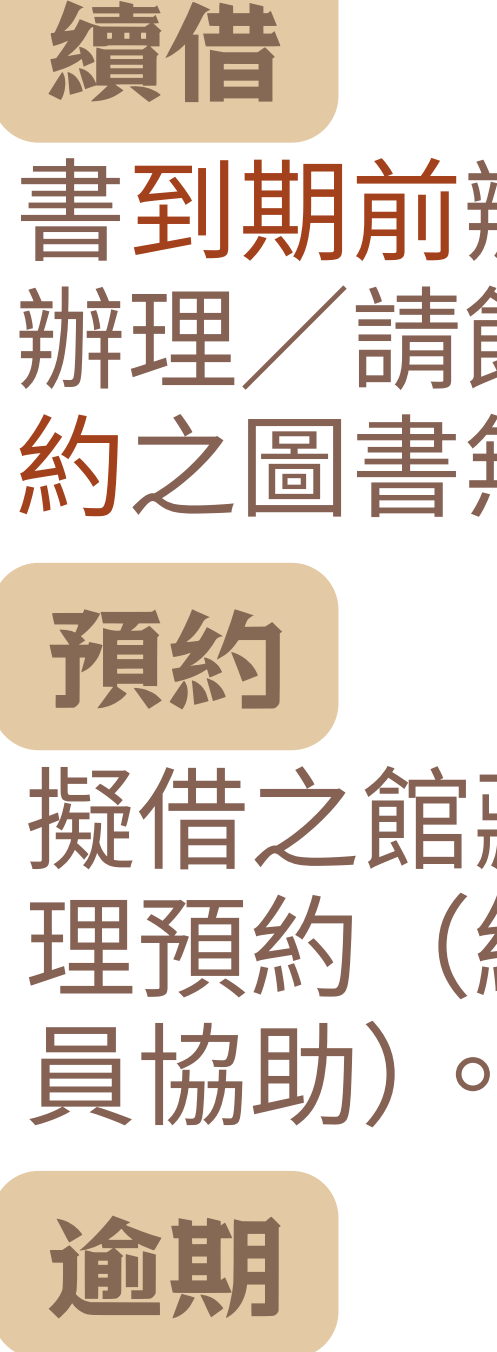

#### 書到期前辦理續借(線上 辦理/請館員協助),被預 約之圖書無法續借。

擬借之館藏若被借出可辦 理預約(線上辦理/請館 員協助)。

逾期每冊每日罰款新台幣 五元,指參按小時計算。

> ※罰款未繳系統會停止 借閱、續借功能唷。

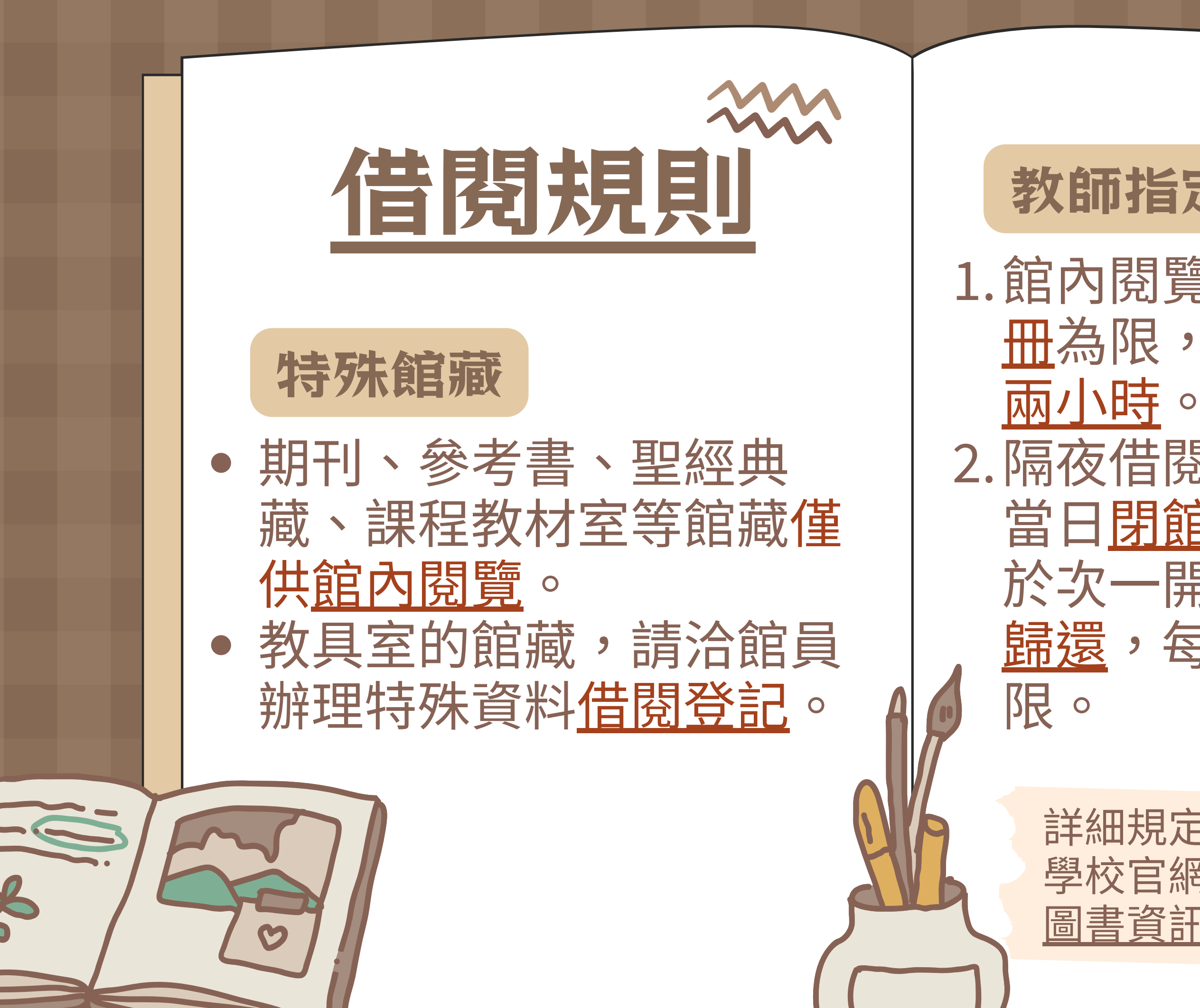

#### 教師指定參考書

 1.館內閱覽:讀者借閱以兩 冊為限,借閱期限一次為 兩小時。
 2.隔夜借閱服務:讀者得於 當日<u>閉館前一小時</u>外借, 於次一開館日後一小時內 歸還,每人借閱以兩冊為

> 詳細規定請參考: 學校官網>圖書資訊> <u>圖書資訊中心規則</u>

## 多媒體資料規則

CD、VCD、DVD每人可借2 件,借期<u>7</u>天,<u>不可續借</u>,逾 期每件每天5元。

> 詳細規定請參考: 學校官網>圖書資訊> 圖書資訊中心規則

MOVIE

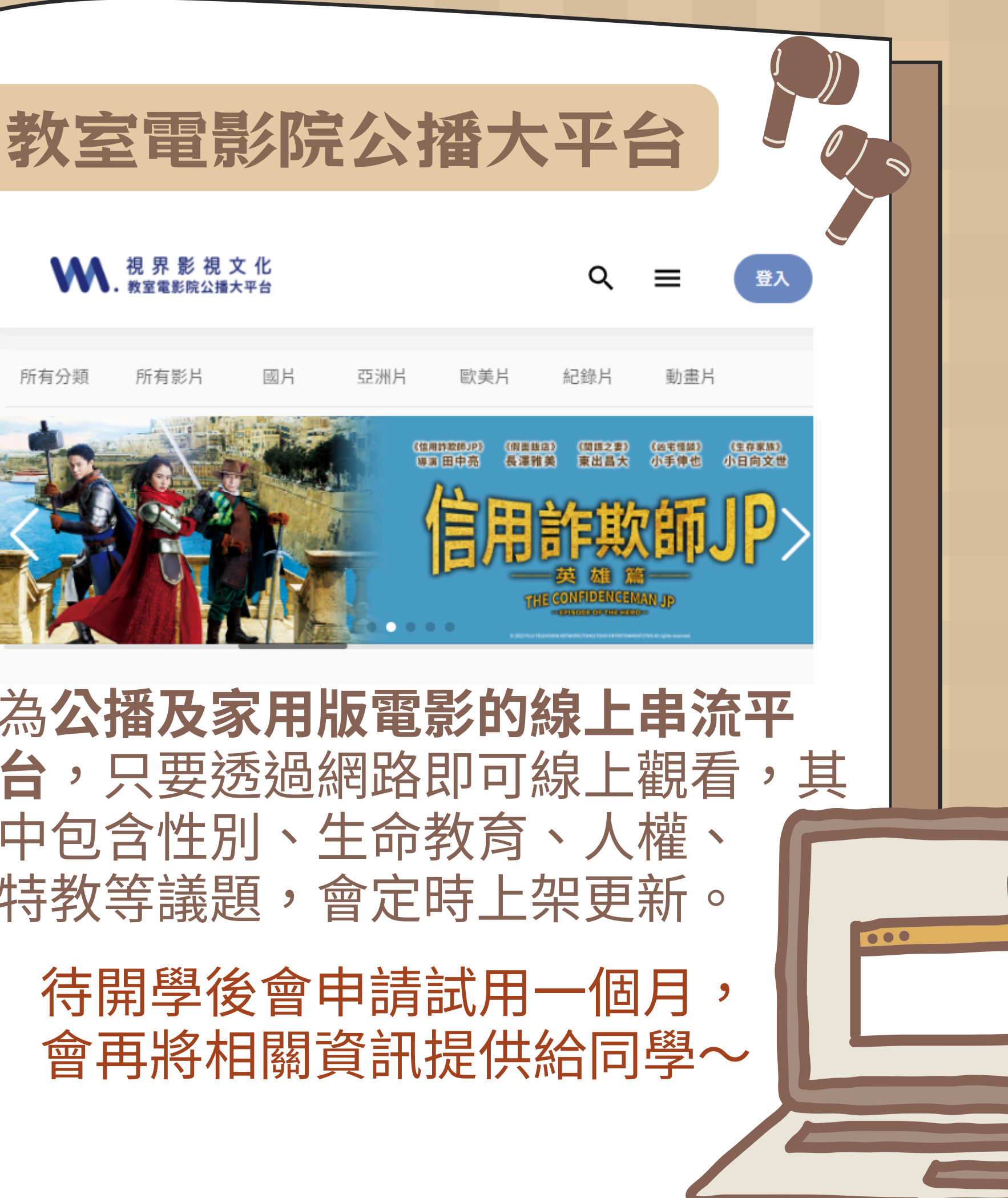

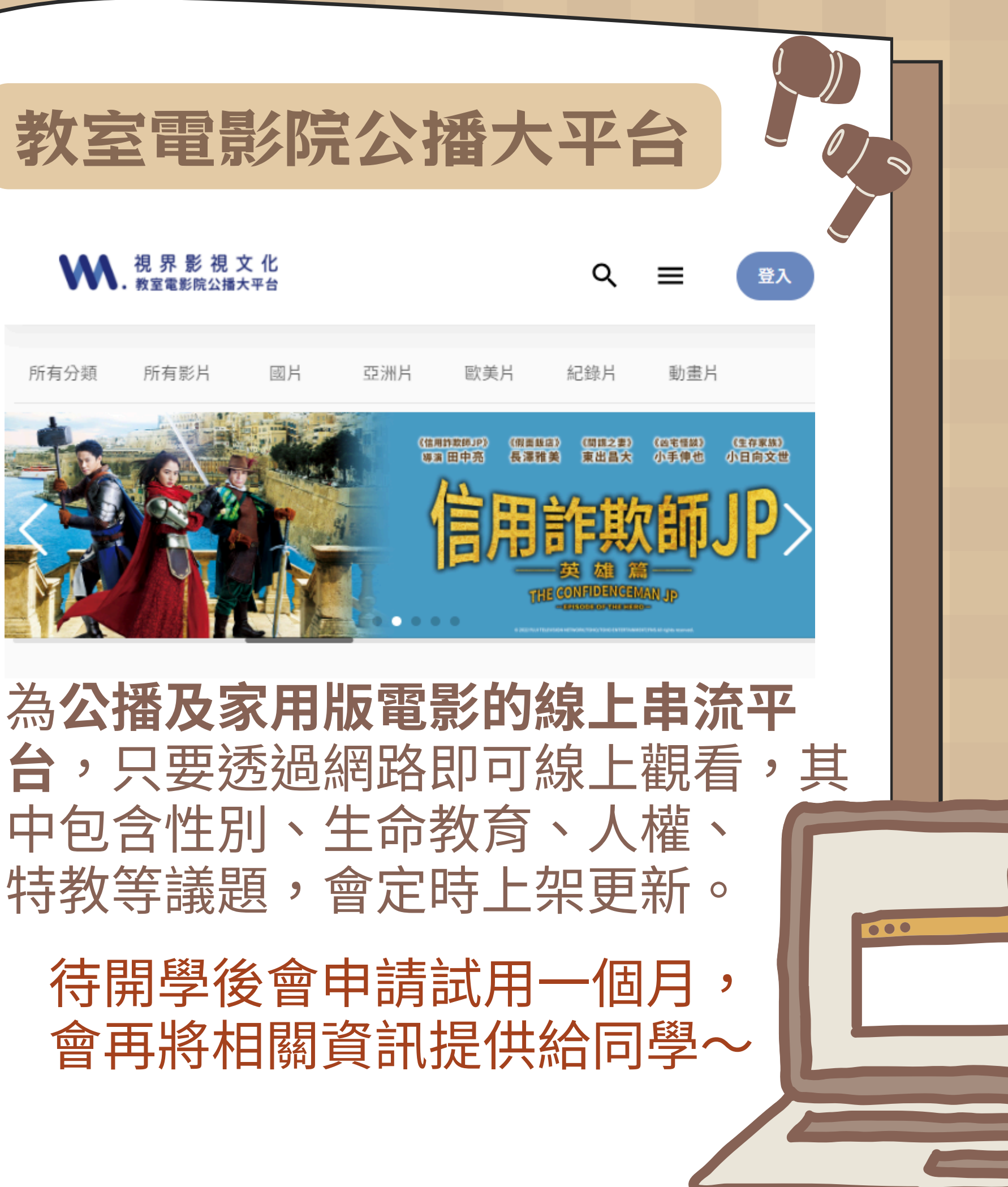

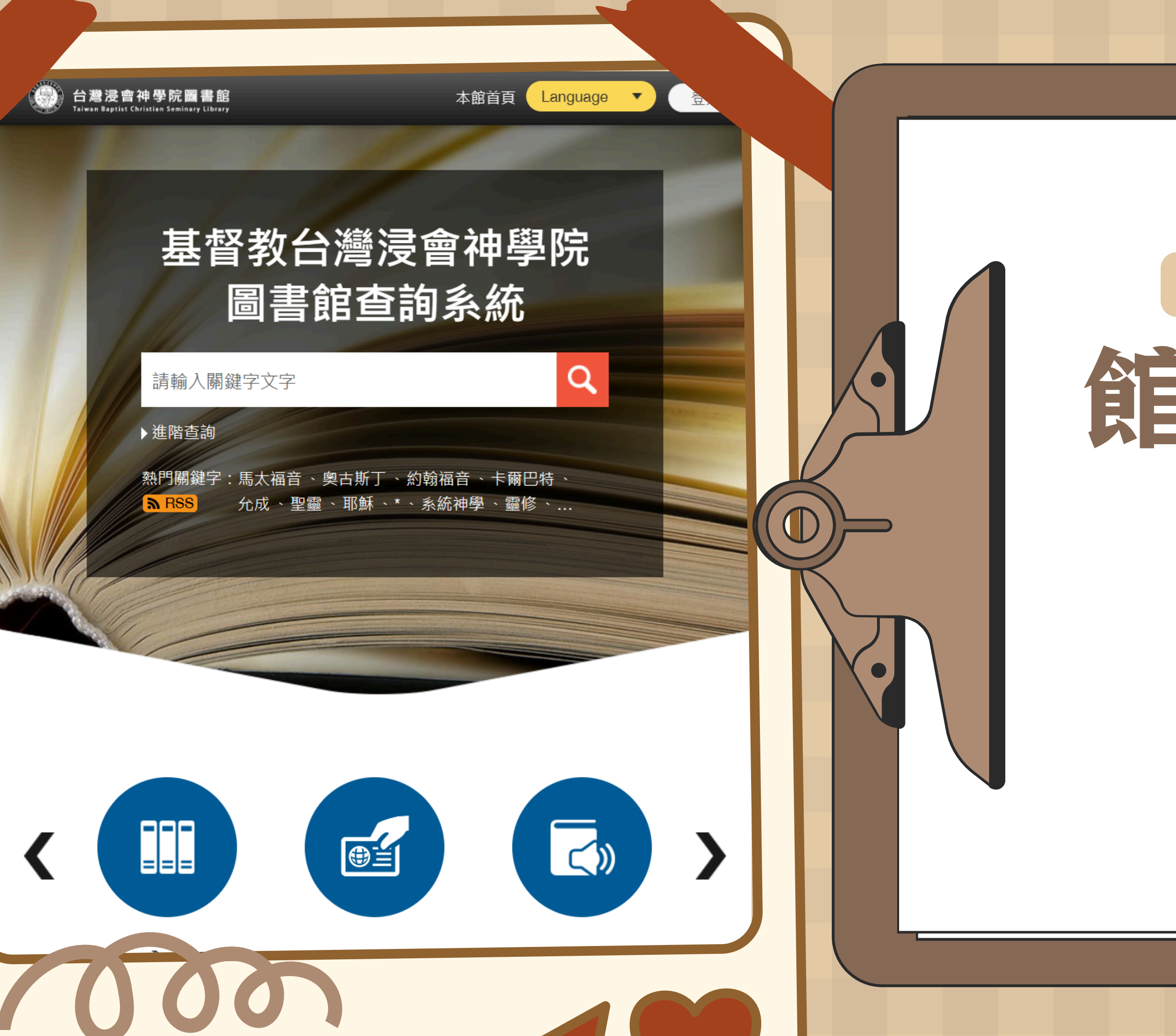

#### 基督教台灣浸會神學院圖書館

## 館藏查詢系統

## 一館藏查詢 二借書功能 三個人書房

241

💮 校園活動時間表

💮 253期院訊

2 Als

① 113學年度招生考試 -

章則公布▼ 認識學校▼ 師資介紹▼ 課程介紹▼ 招生資訊▼ 學術活動▼

圖書資訊中心

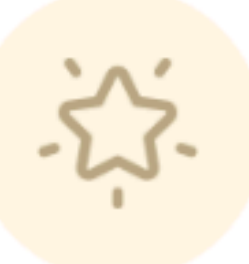

| $\frown$ |
|----------|
|          |
|          |
|          |
|          |
|          |
|          |

# 最新消息電子資源暑假期間每周二因應禱告會 ·華藝資料庫圖書館將於16:55提早閉館造成不便 · 亦請見諒 ·(校外使用指引)開館時間萬方數據知識服務平台暑期開放時間6/25(二) ~ 9/2(一)神學資源-ATLAs PLUS資料庫08:00-17:30【12:00-14:00午休不開放】(ATLAs使用指引)9/3(二)趣恢復正常開閉館時間及學生輪值GlobalDTL電子資源平台

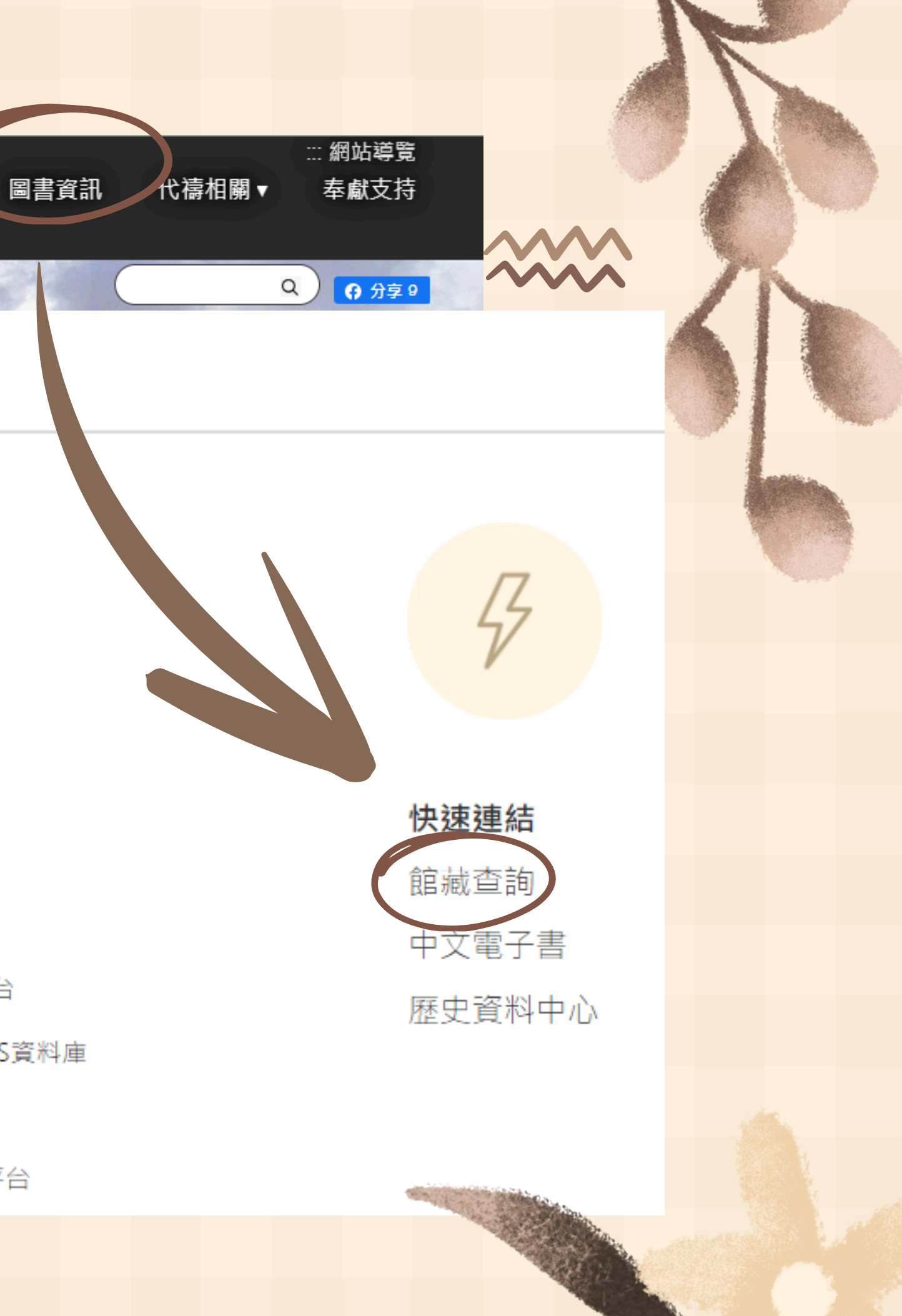

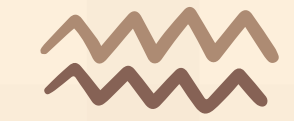

Q

•

登入

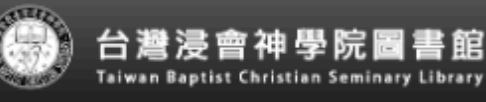

Part and the same

本館首頁 Language

#### 基督教台灣浸會神學院 圖書館查詢系統

請輸入關鍵字文字

▶ 進階查詢

熱門關鍵字:馬太福音、奧古斯丁、約翰福音、卡爾巴特、 允成、聖靈、耶穌、\*、系統神學、靈修、... **a** RSS

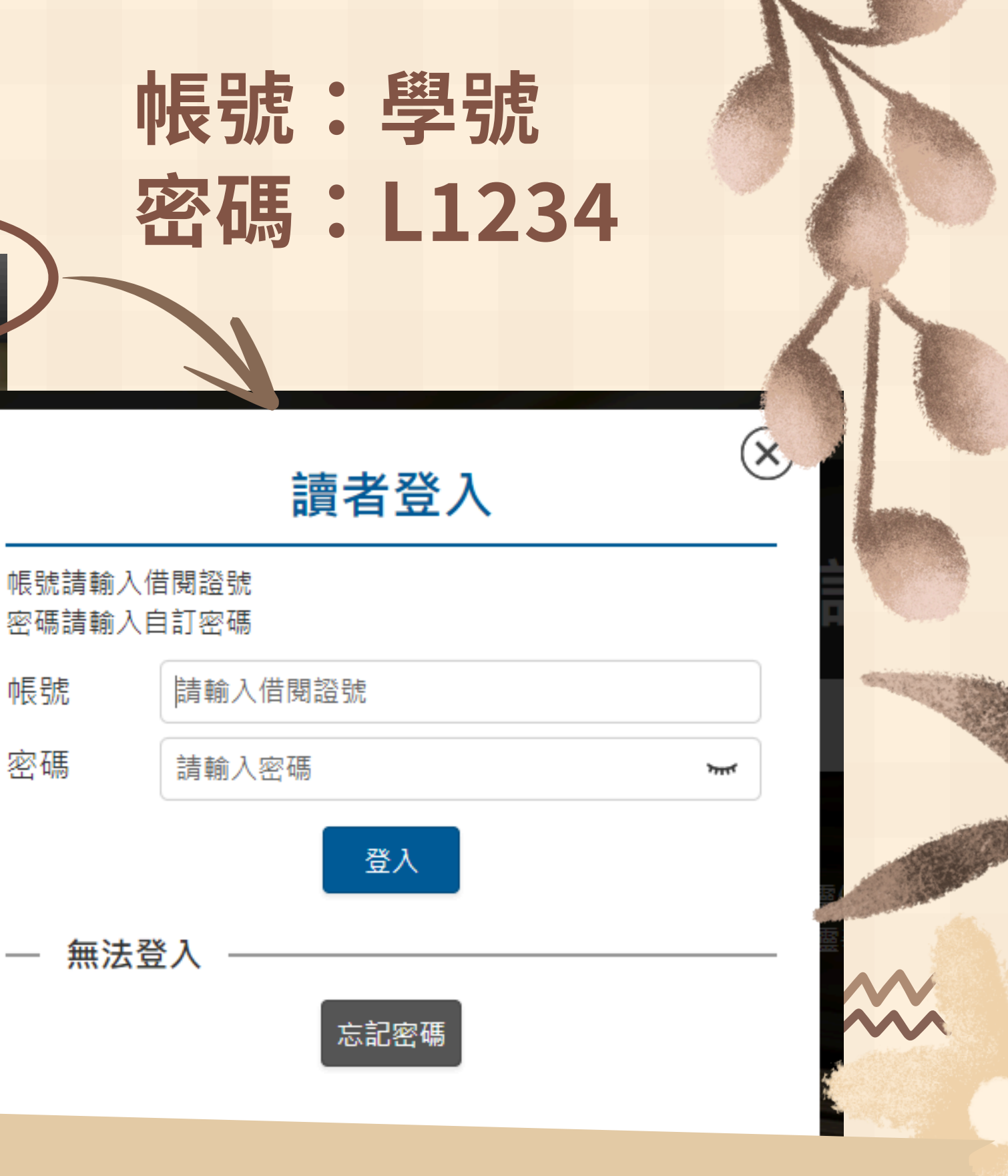

### 登入後可查看個人借閱紀 錄、預約、續借、收藏等...

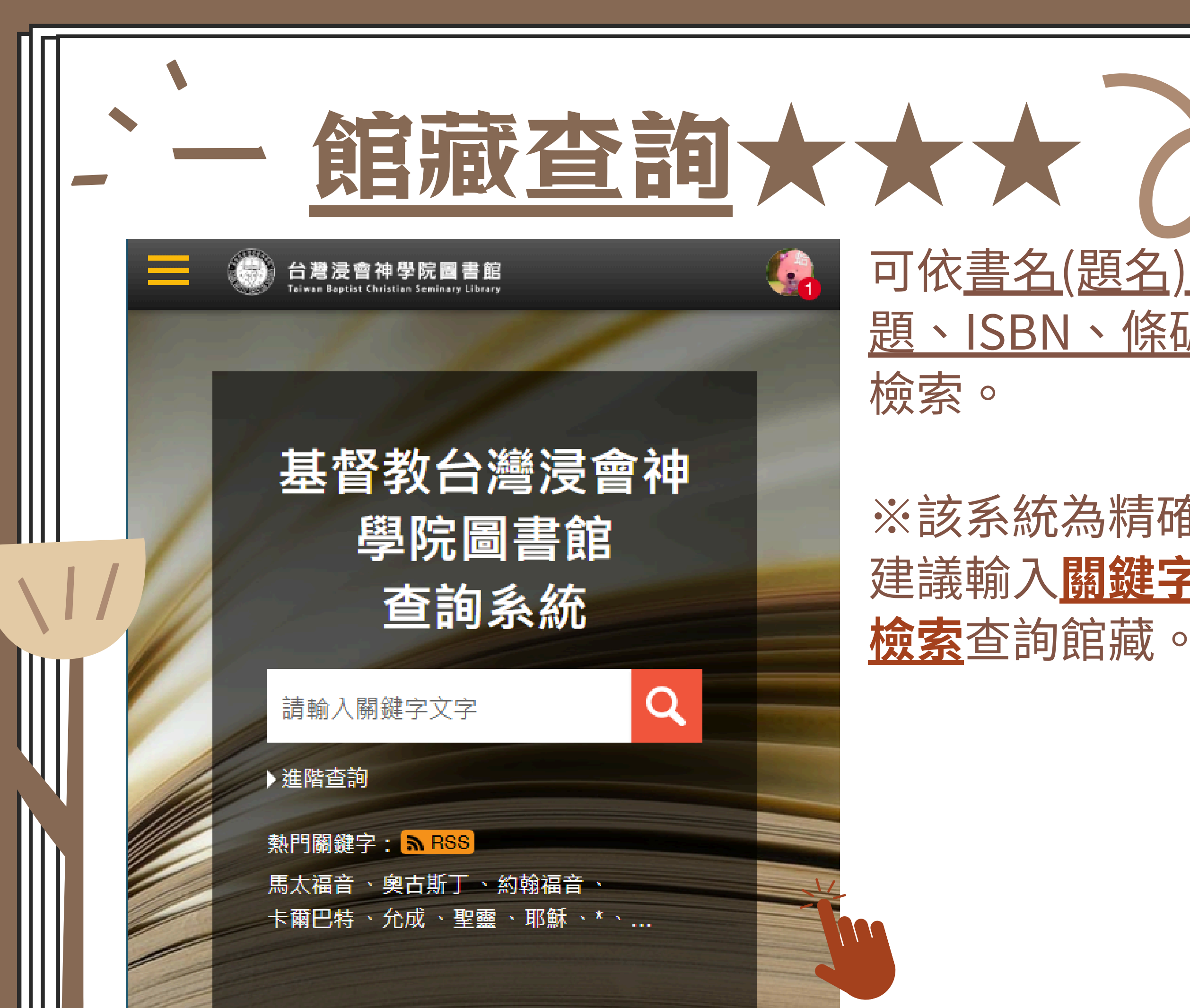

# 可依書名(題名)、作者、主 <u>題、ISBN、條碼</u>等欄位進行

## ※該系統為精確檢索,因此 建議輸入關鍵字或利用進階

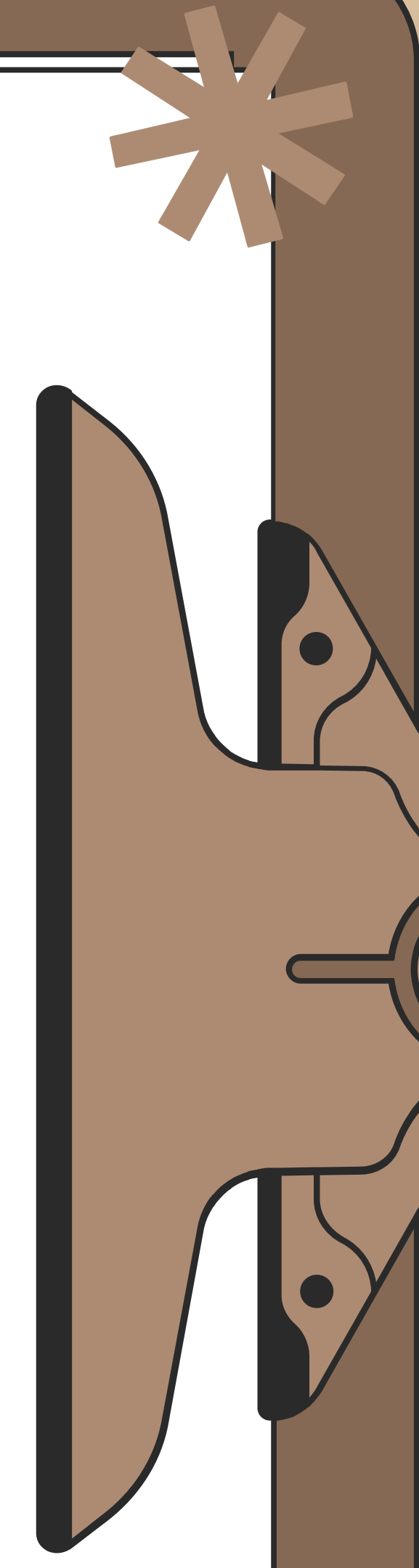

當你要找某本書時

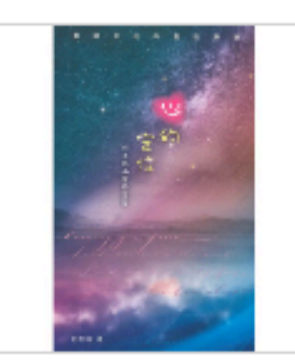

0.0 습습습습습 0則評分

職場信徒的靈性操練:心的定位:列王紀 上靈修信息

館藏查詢大大大

- 著者敘述: 彭怡珍著
- 出版項:香港:環球聖經公會,2022.08
- 語文:中文
- 版本項:初版
- 規格: 201面:圖;21公分
- 叢書名:<u>靈命飛躍靈修系列</u>
- 主題:聖經--列王紀上--信息;基督徒生活--]
- 著者名稱: 彭怡珍

顯示更多 ▼

O職場信徒 O心的定位 △列王紀上

關鍵字

職場信息的靈性操練:心的定位--列王紀上靈修信息 作者: 彭怡珍 出版社: 環球聖經公會 特價 NT 585650 參考庫存量: 1 (可訂購商品,若庫存數量不足,將於結帳後為您進貨,請安心訂購)

# X 職場信徒靈性操練 缺字 X 職場信息 錯字

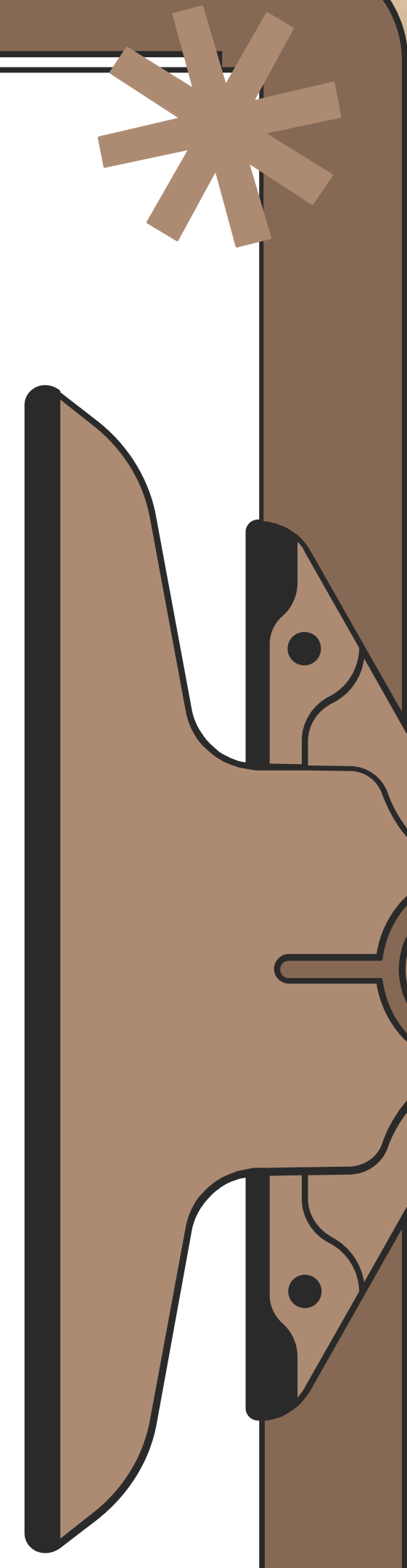

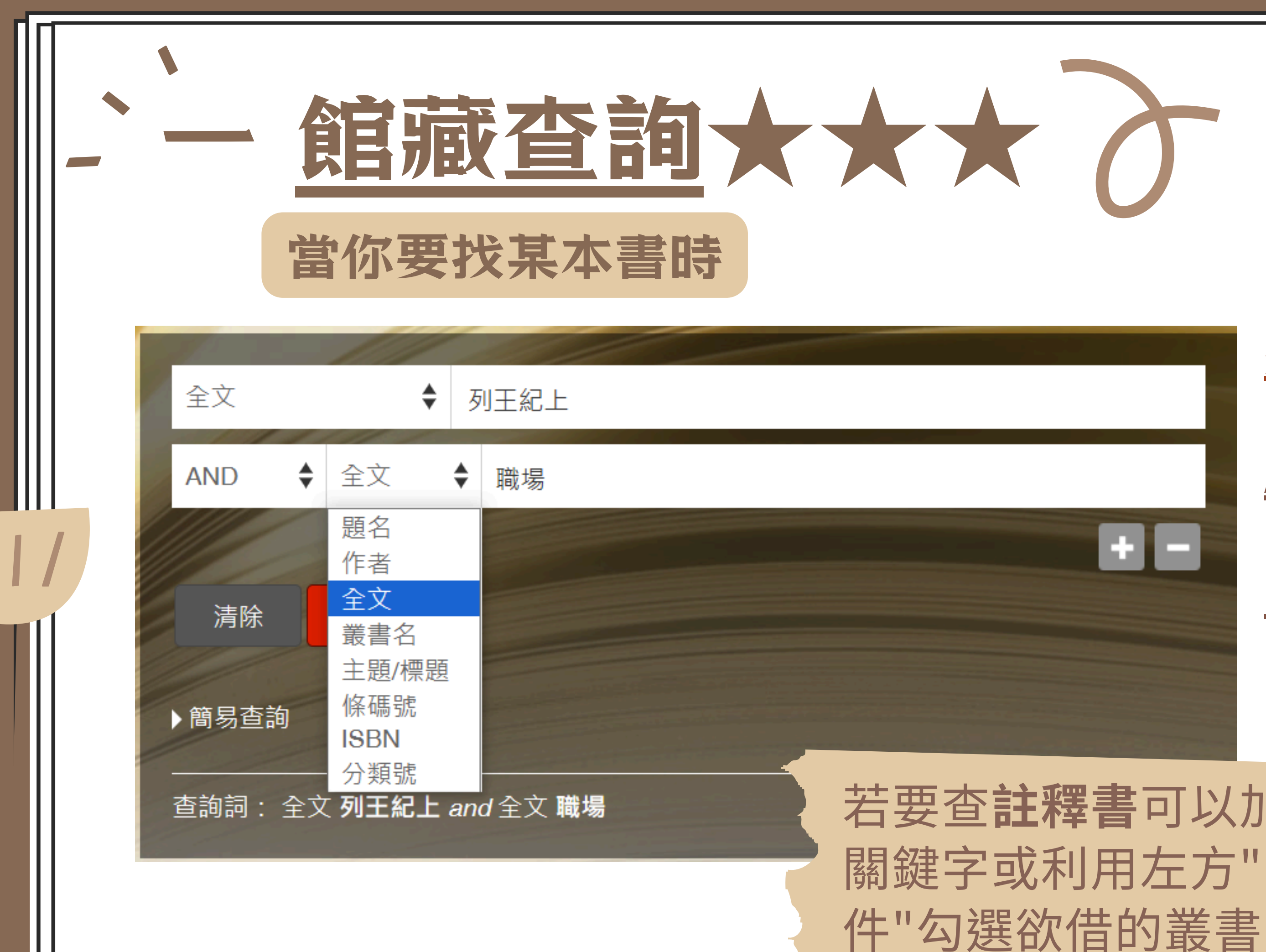

+

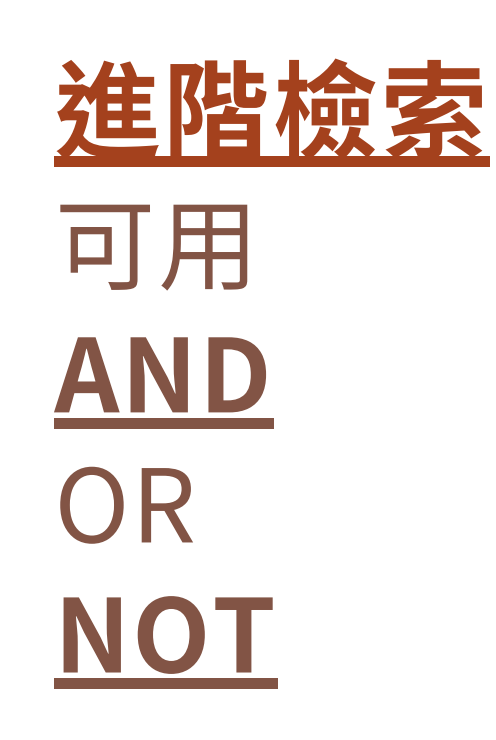

## 若要查註釋書可以加上叢書名 關鍵字或利用左方"限縮條

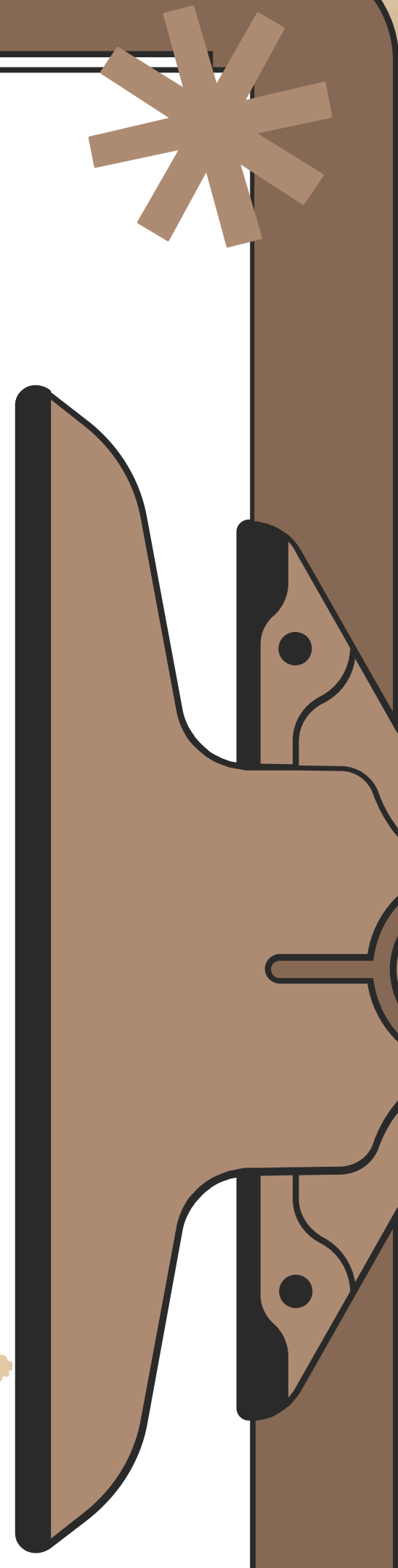

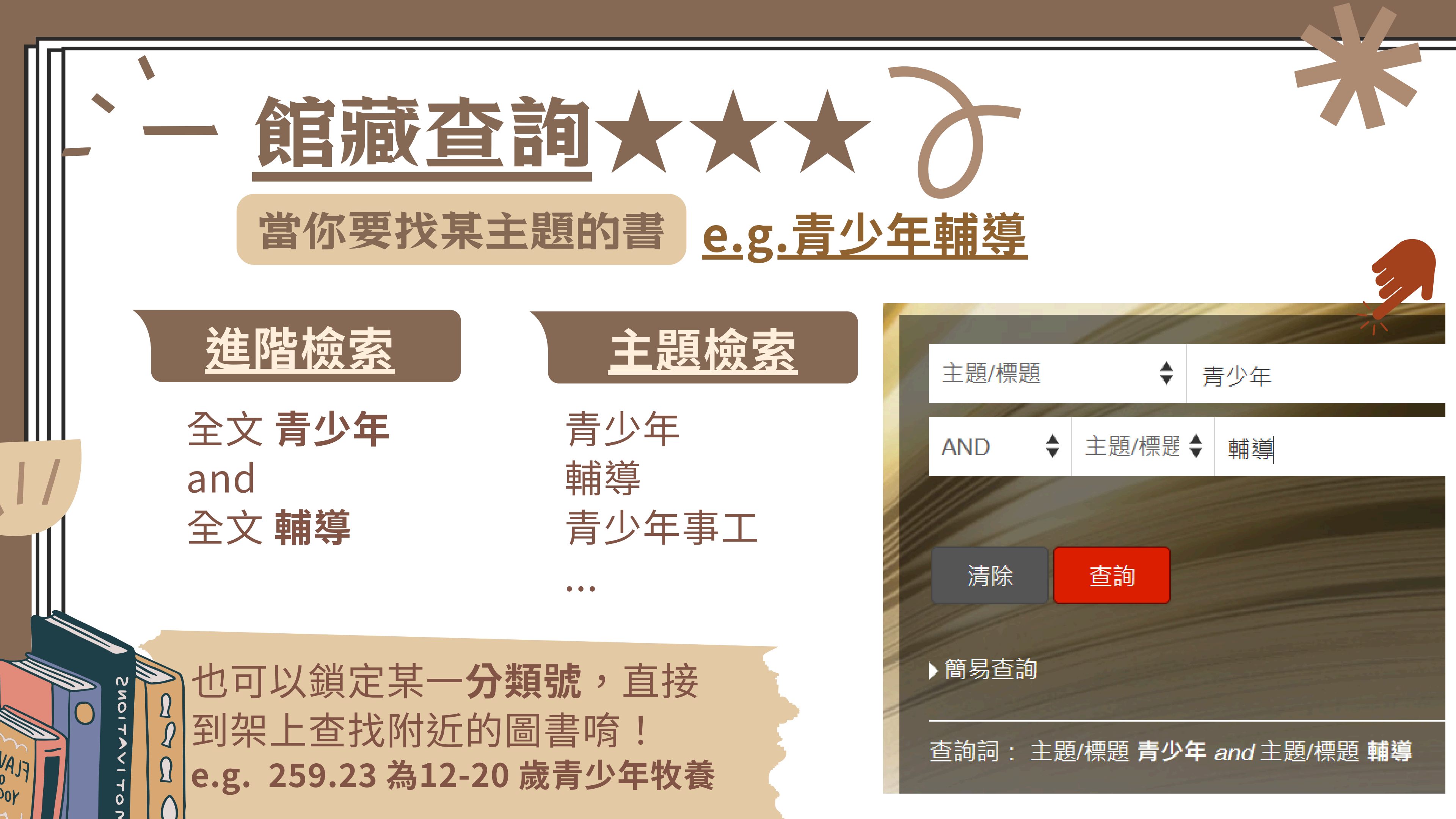

|   | 、 館藏                | 皆前、                                |                   |      |  |
|---|---------------------|------------------------------------|-------------------|------|--|
| 館 | 藏位置                 |                                    | 依索書號找書<br>C.? 為複本 |      |  |
|   | 館藏地 ▼ □ 只顯示可外借館藏 集數 | /刊期/年代號 Q                          | v.? 為部冊號          |      |  |
|   | 館藏地/室               | 特藏/用途 🚺                            | 索書號               | 狀態/3 |  |
|   | 台灣浸信會神學院圖書館/圖書室     | 一般圖書新                              | 895.148 1713 c.2  | 在館內  |  |
|   | 台灣浸信會神學院圖書館/圖書室     | 一般圖書                               | 895.148 1713      | 在館內  |  |
|   | で<br>で<br>記<br>記    | 認館藏類型<br>g.論文、參考<br>程教材            | き書、               |      |  |
|   | 新<br>展<br>指         | :新書區<br>: 新書區展<br>: 主語書展<br>: 指定參考 |                   |      |  |

> 書皮左上之條碼,作 為刷借、還書用

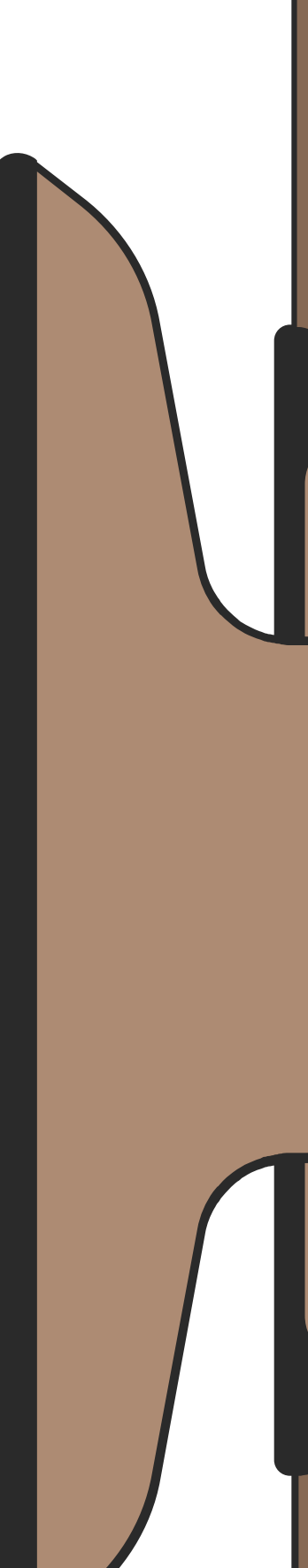

# 日本の学校 日本の学校 日本の学

| Things a                          | 10.0        |     |
|-----------------------------------|-------------|-----|
| 100025                            | 21          |     |
| Words                             | 1           | 2   |
|                                   | F /         | 1   |
| 22 V                              |             | 2   |
| and and                           |             | 14  |
|                                   |             | 1   |
|                                   | Trans.      | 12  |
|                                   | ****        | 15  |
| 1.1. 実施は                          | 11          |     |
| ACCOUNTS AND ADDRESS OF           | SALES AND A | 1.1 |
| THE R P. LEWIS CO., LANSING MICH. |             |     |

書封來源:金石堂網路書店 0.0 ☆☆☆☆☆ 0則評分

回到頁面最上方 館藏位置 匯出 書籍簡介 作者簡介 鄰近書櫃的書 評分/評論 MARC格式

- 規格:310面;21公分
  主題:語言哲學;言語行為;語意學
- 著者名稱: <u>奧斯汀 (Austin, John Langshaw); 張雅婷; 邱振訓</u>

顯示更多 ▼

| 館藏位置                |          |          |
|---------------------|----------|----------|
| 館藏地 ▼ 已被外借,請預約 集數/刊 | 刊期/年代號 Q |          |
| 館藏地/室               | 特藏/用途 🚺  | 索書號      |
| 台灣浸信會神學院圖書館/圖書室     | 一般圖書新    | 401 2743 |

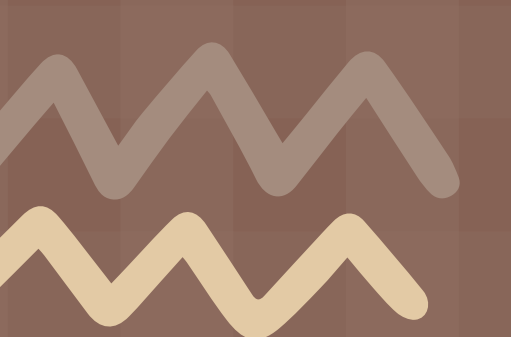

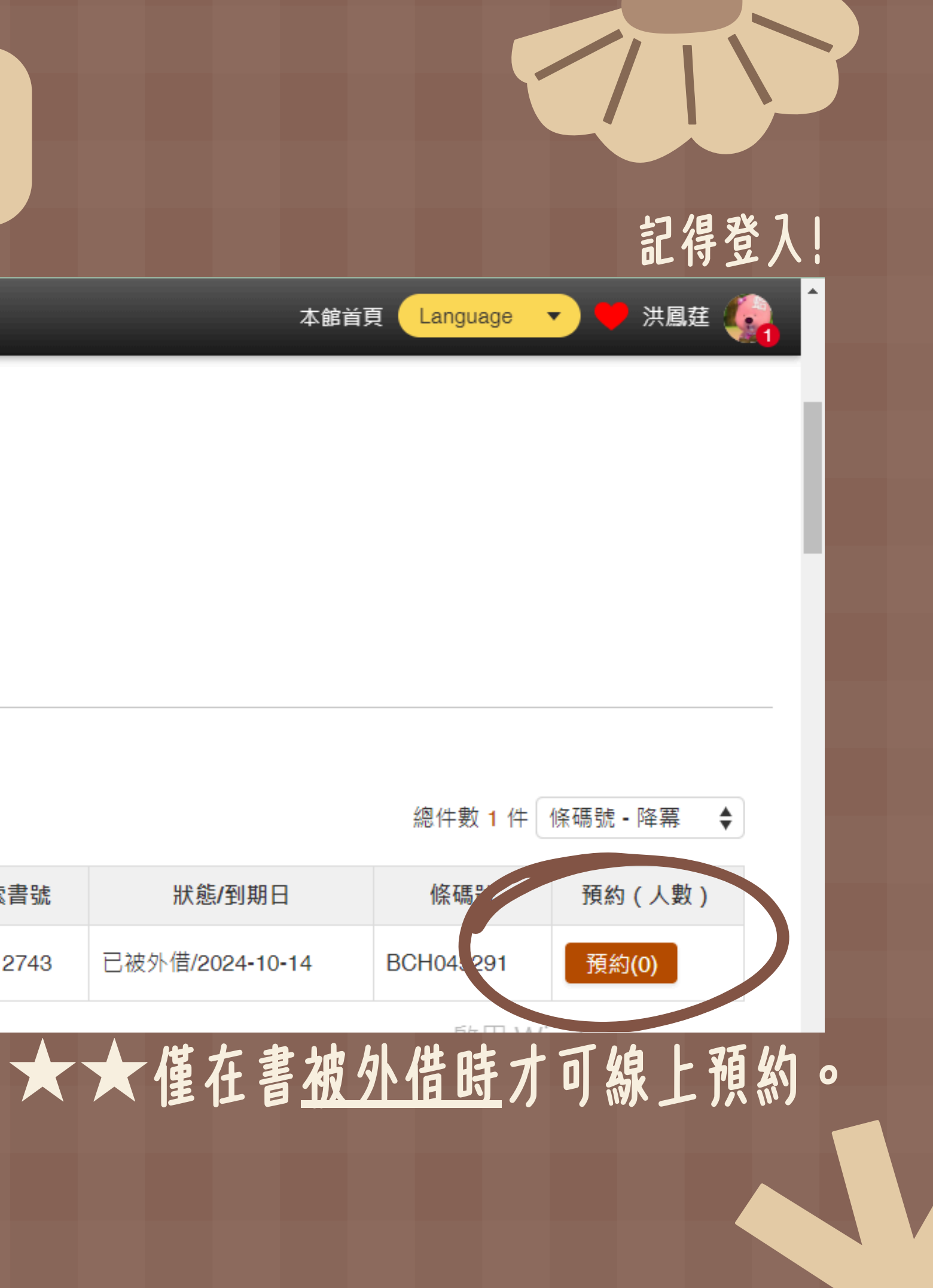

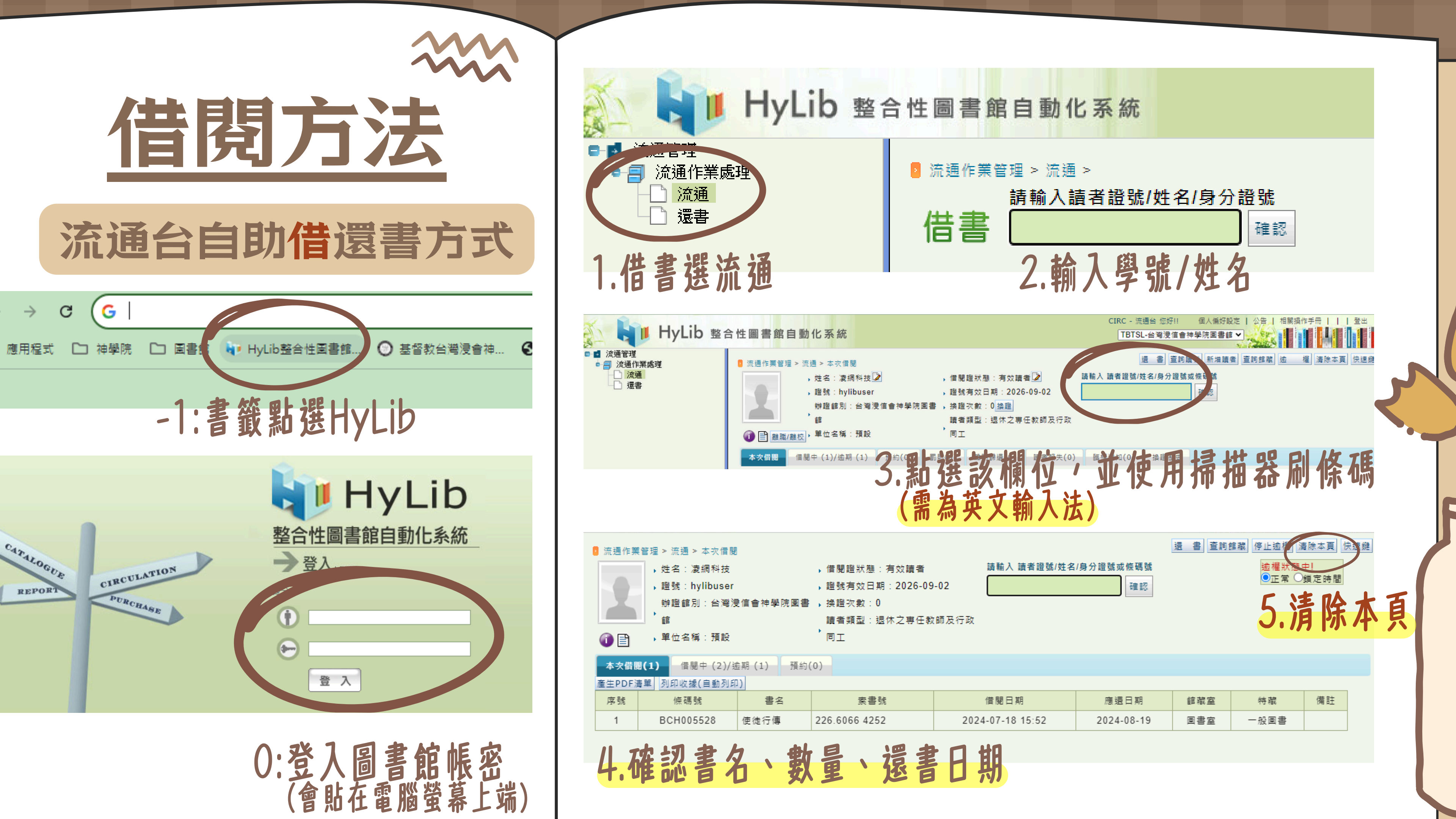

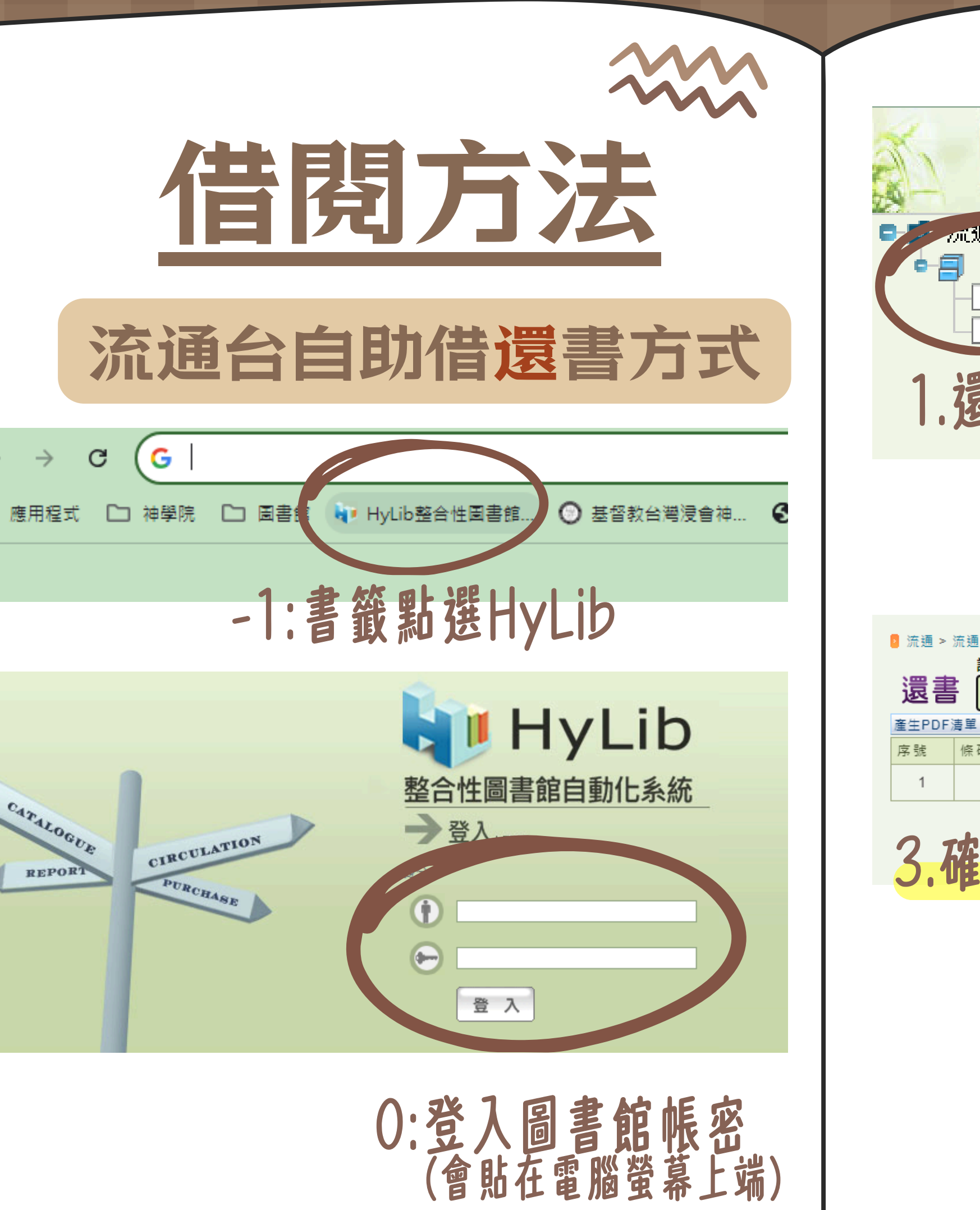

<sub>应</sub>通管理 流通作業處理 流通 1.還書選還書

| 這 流通 > 流通作業管理 > 還書 請輸入書籍條碼號 |        |               |      |   |      |   |
|-----------------------------|--------|---------------|------|---|------|---|
|                             | 還書     | ÷ [           | 確    | 認 |      |   |
|                             | 產生PDF》 | 青單 列印收據(自動列印) |      |   |      |   |
|                             | 序號     | 條碼號           | 書名   |   | 處罰單位 | I |
|                             | 1      | BCH005528     | 使徒行傳 |   |      |   |
|                             |        |               |      |   |      |   |

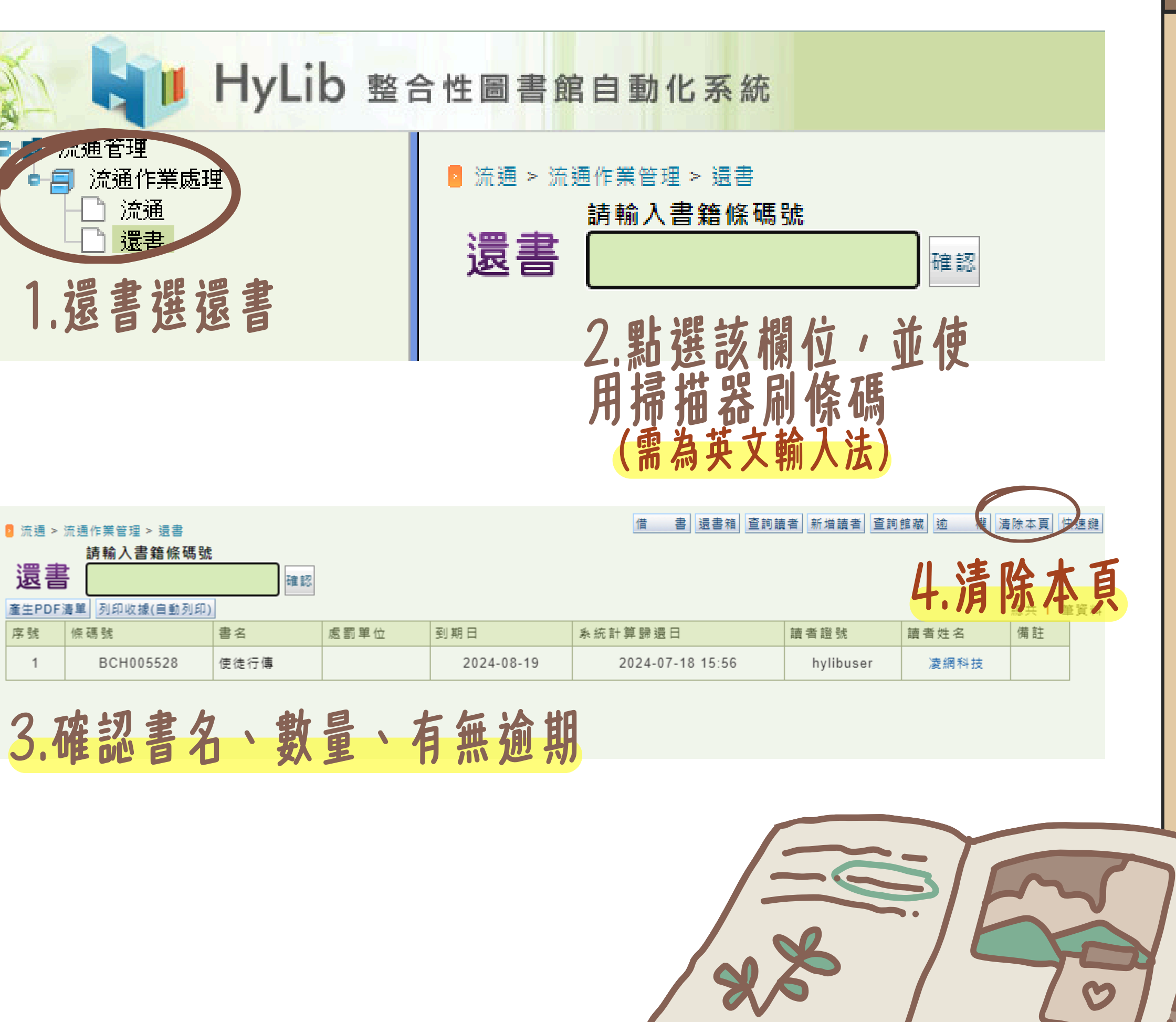

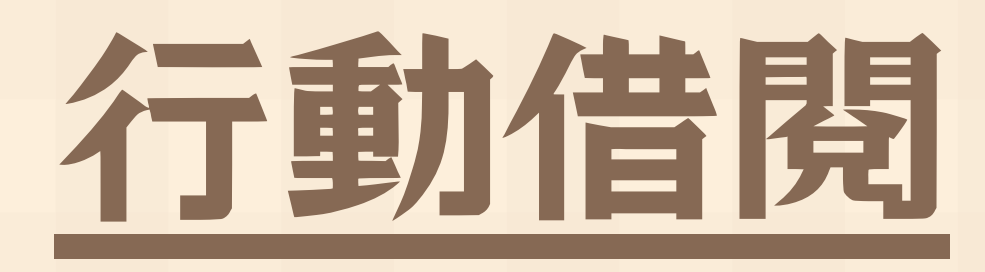

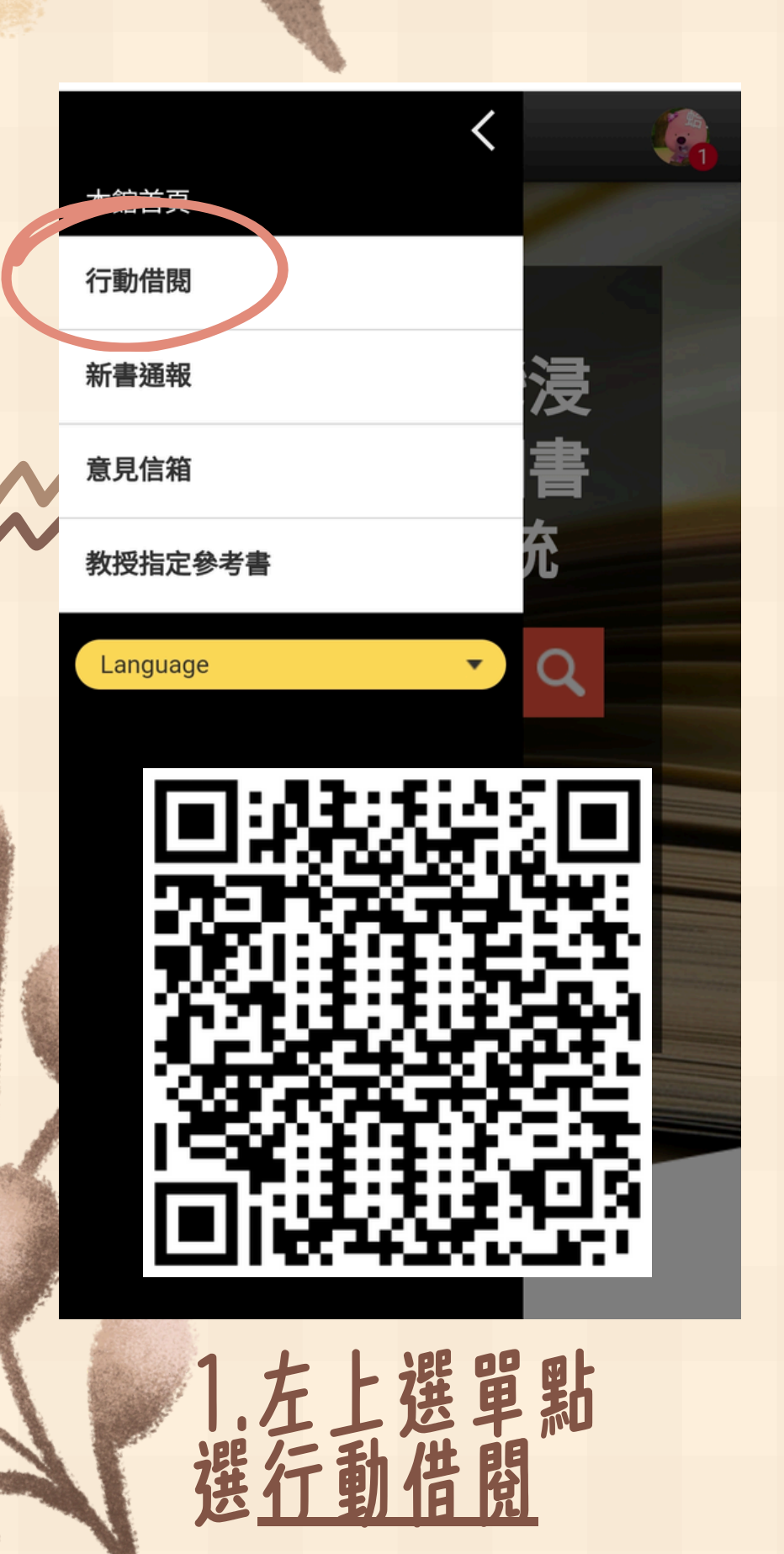

The second second

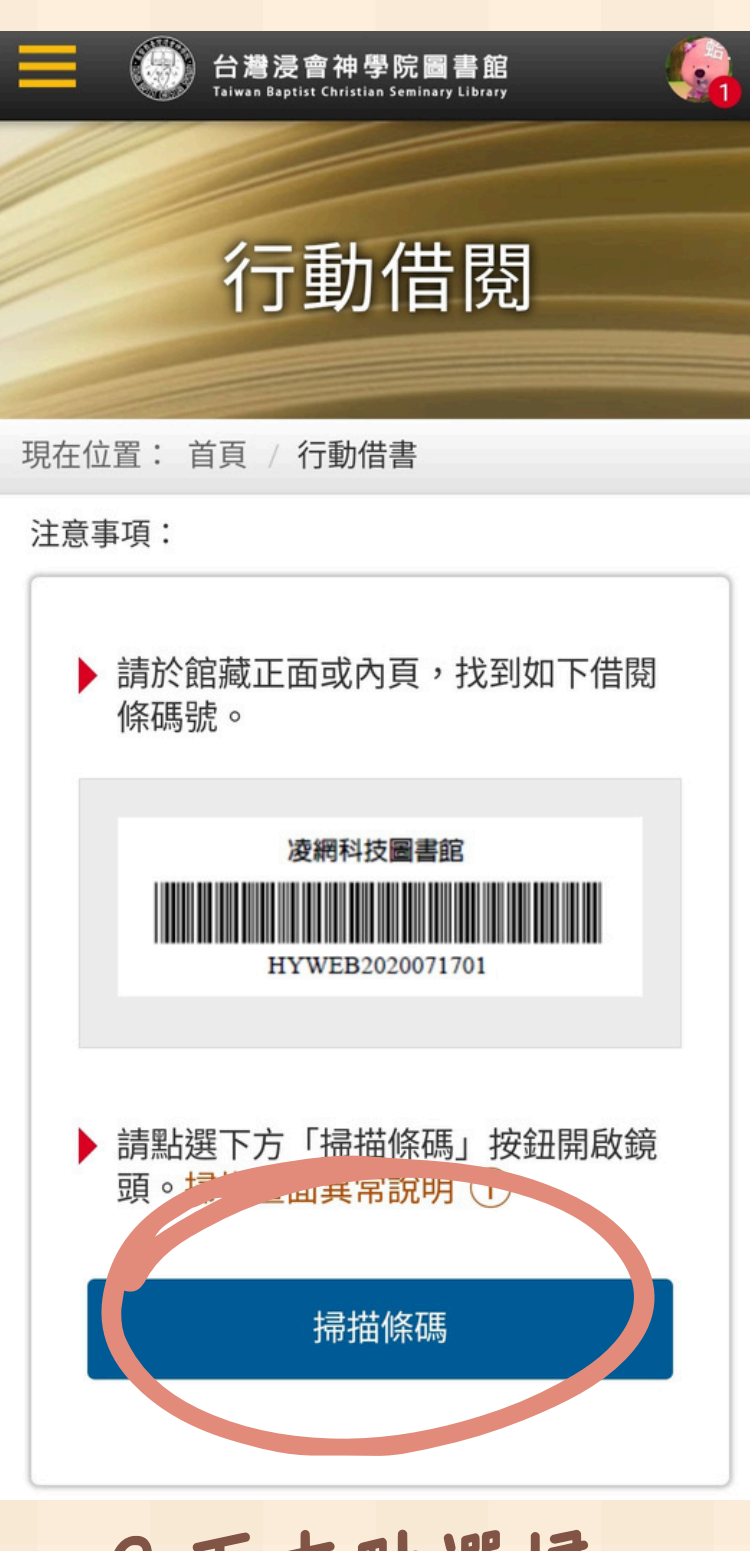

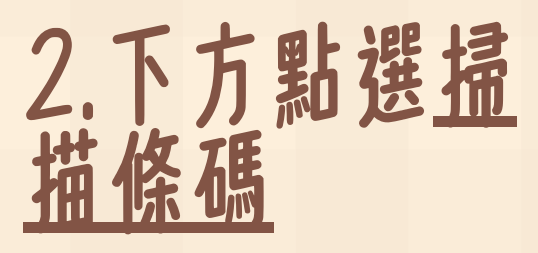

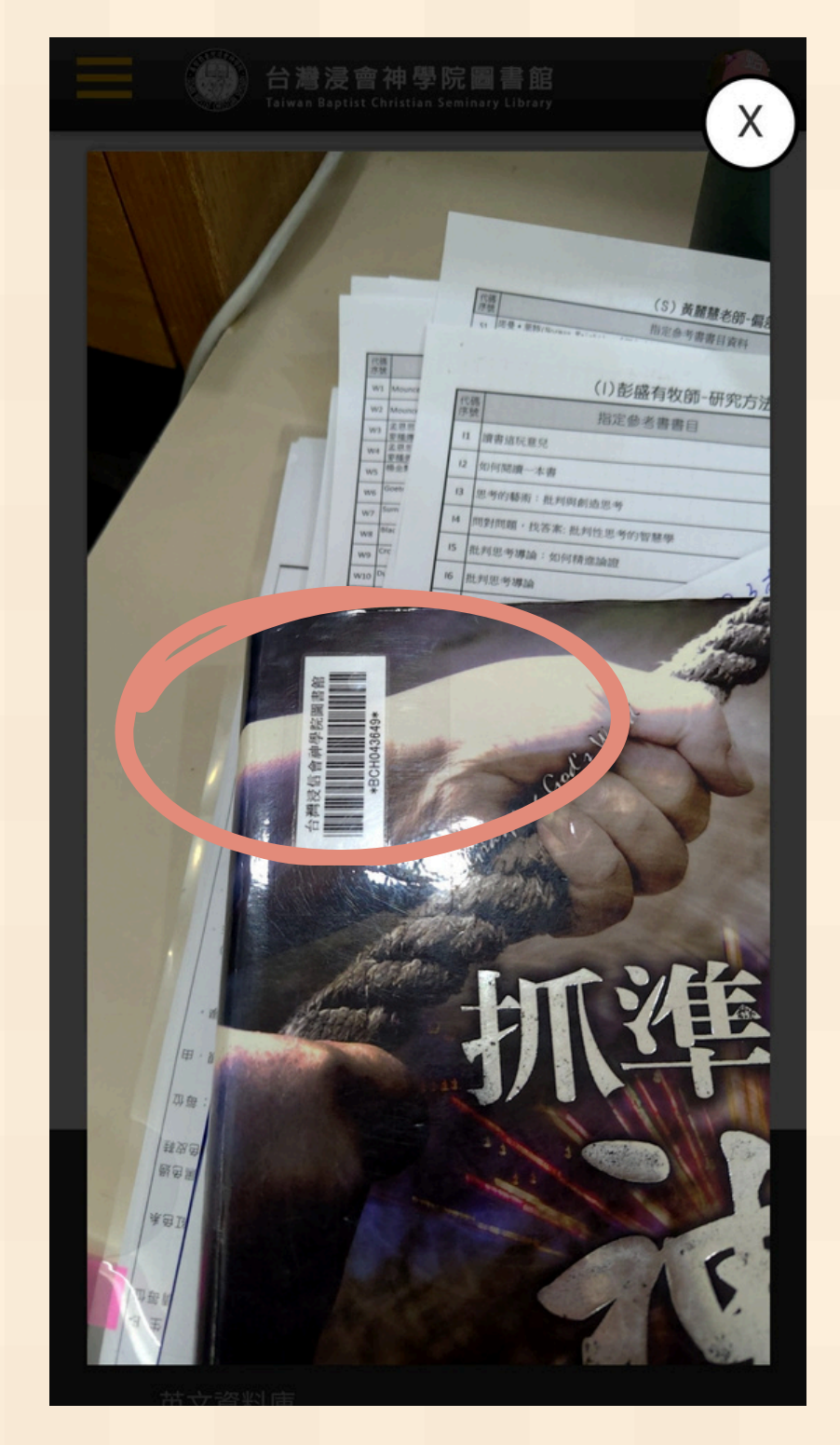

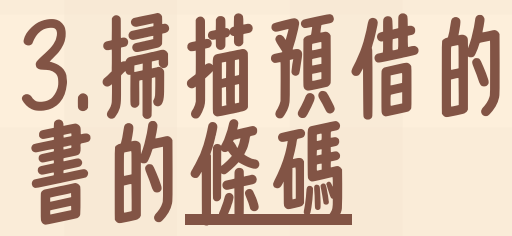

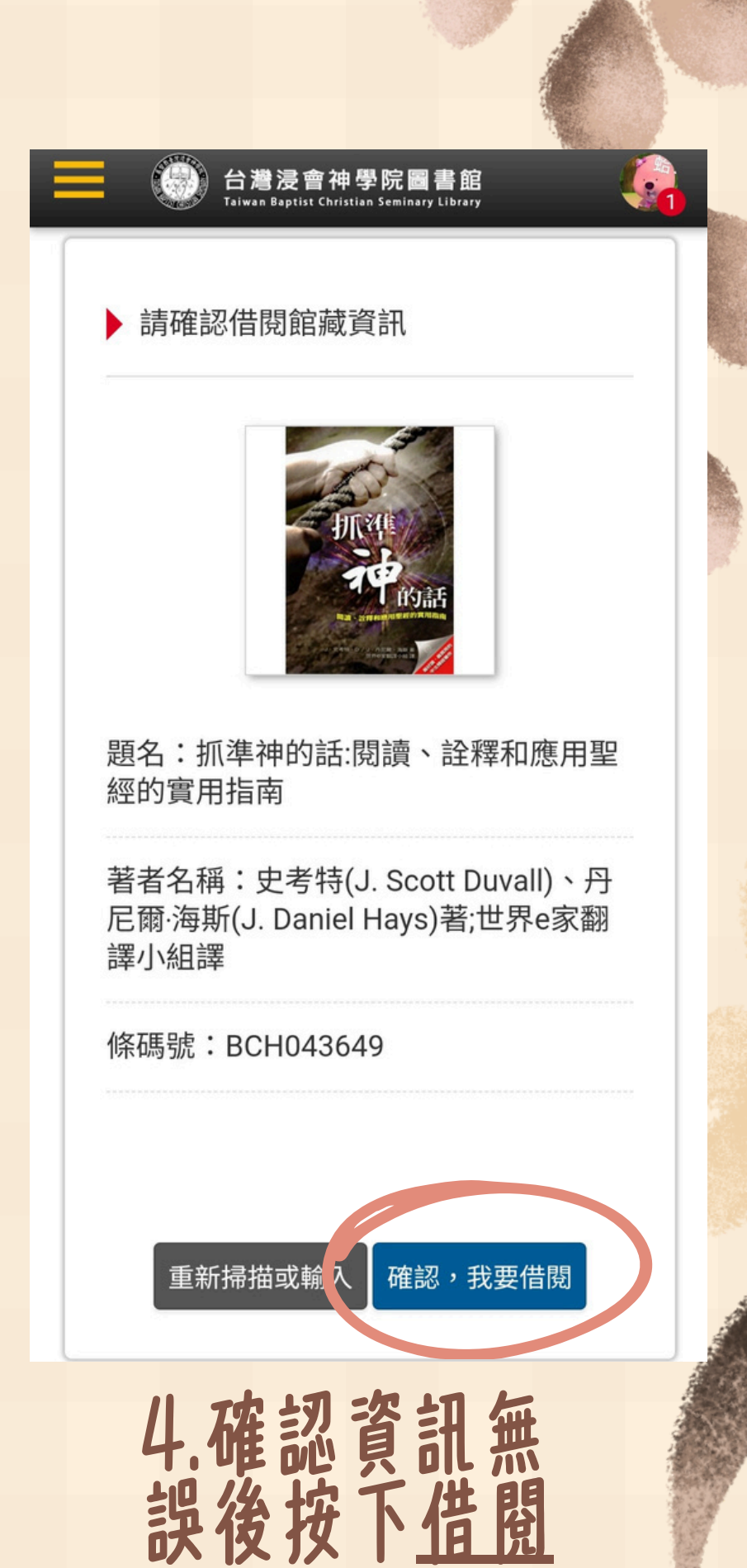

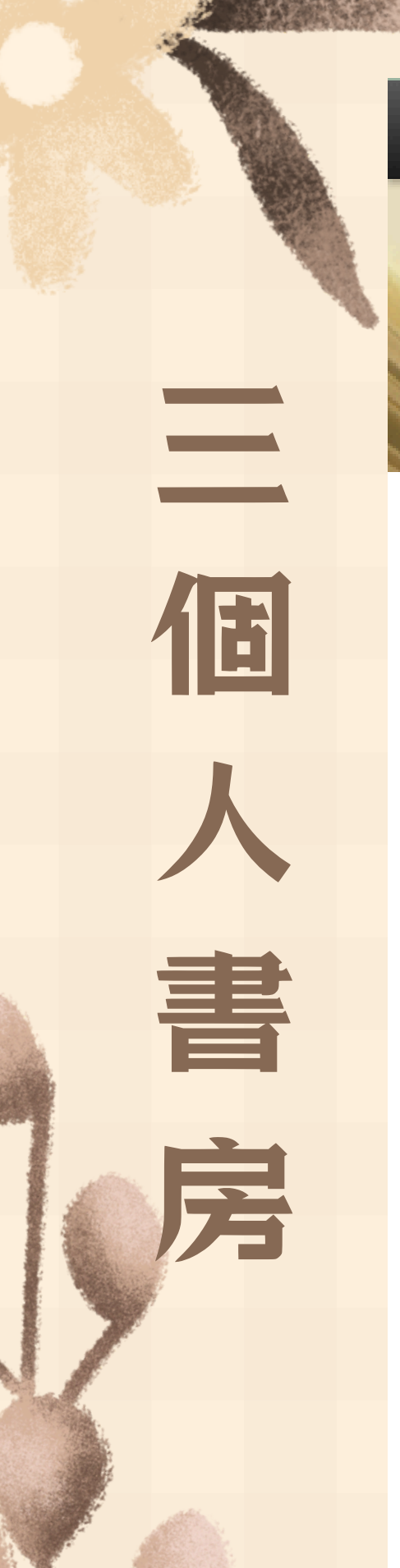

#### 台灣浸含神學院圖書館 Telaus Scotter Order for Sections Uteres

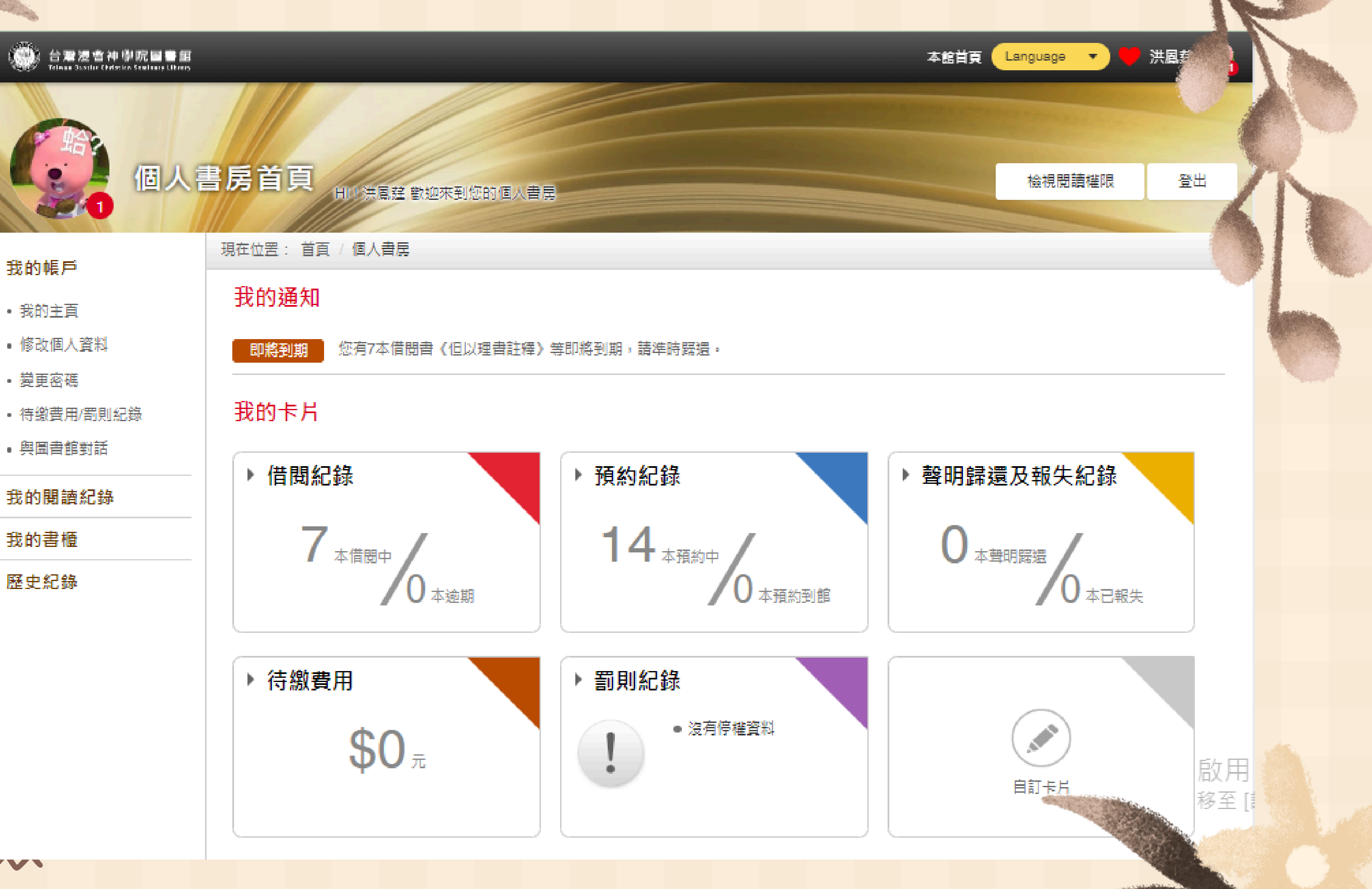

- 我的主頁
- 修改個人資料
- · 待繳費用/罰則紀錄
- 與圖書館對話

#### 我的閱讀紀錄

我的書櫃

#### 歷史紀錄

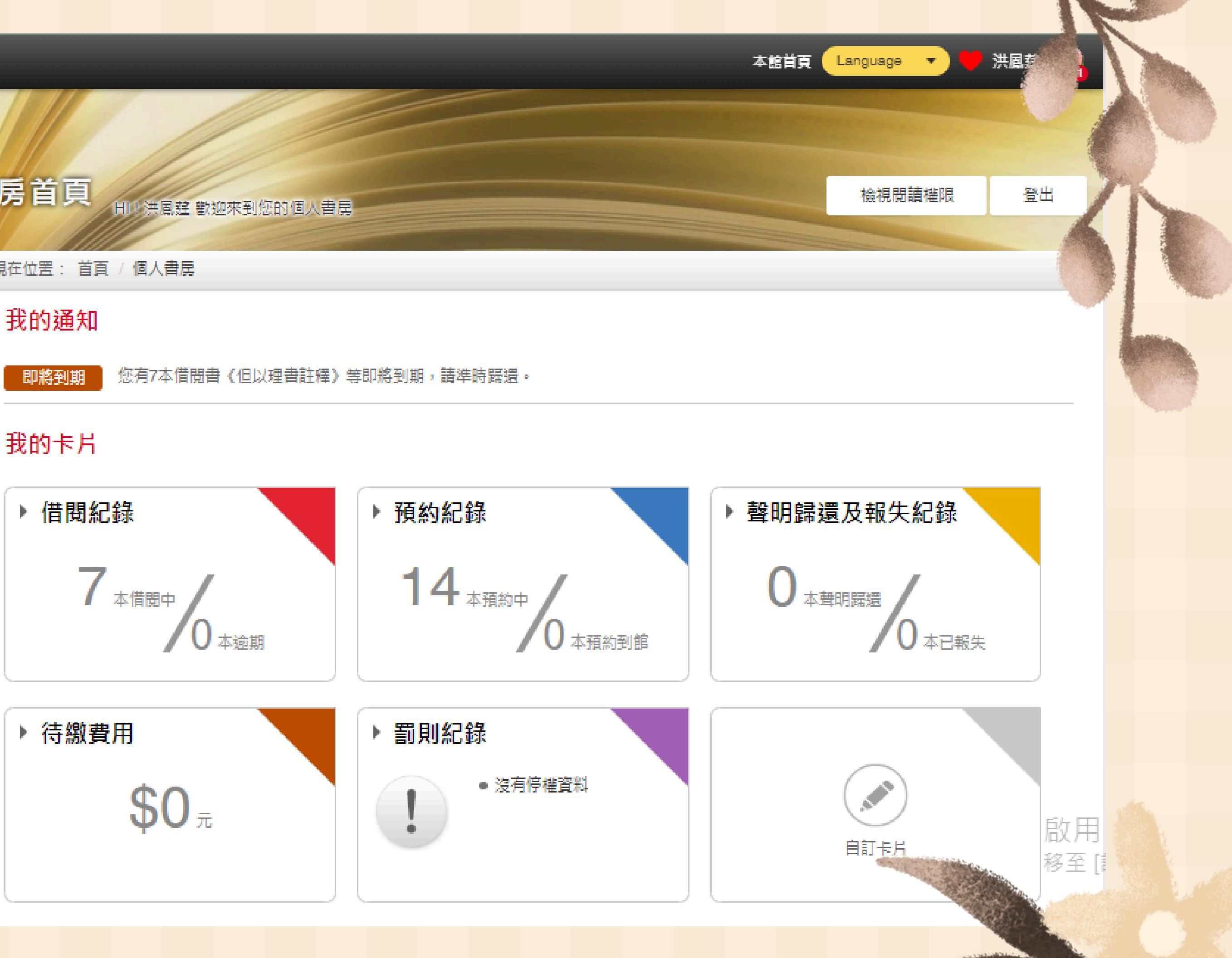

### 台灣浸會神學院圖書館line id:@637wouov

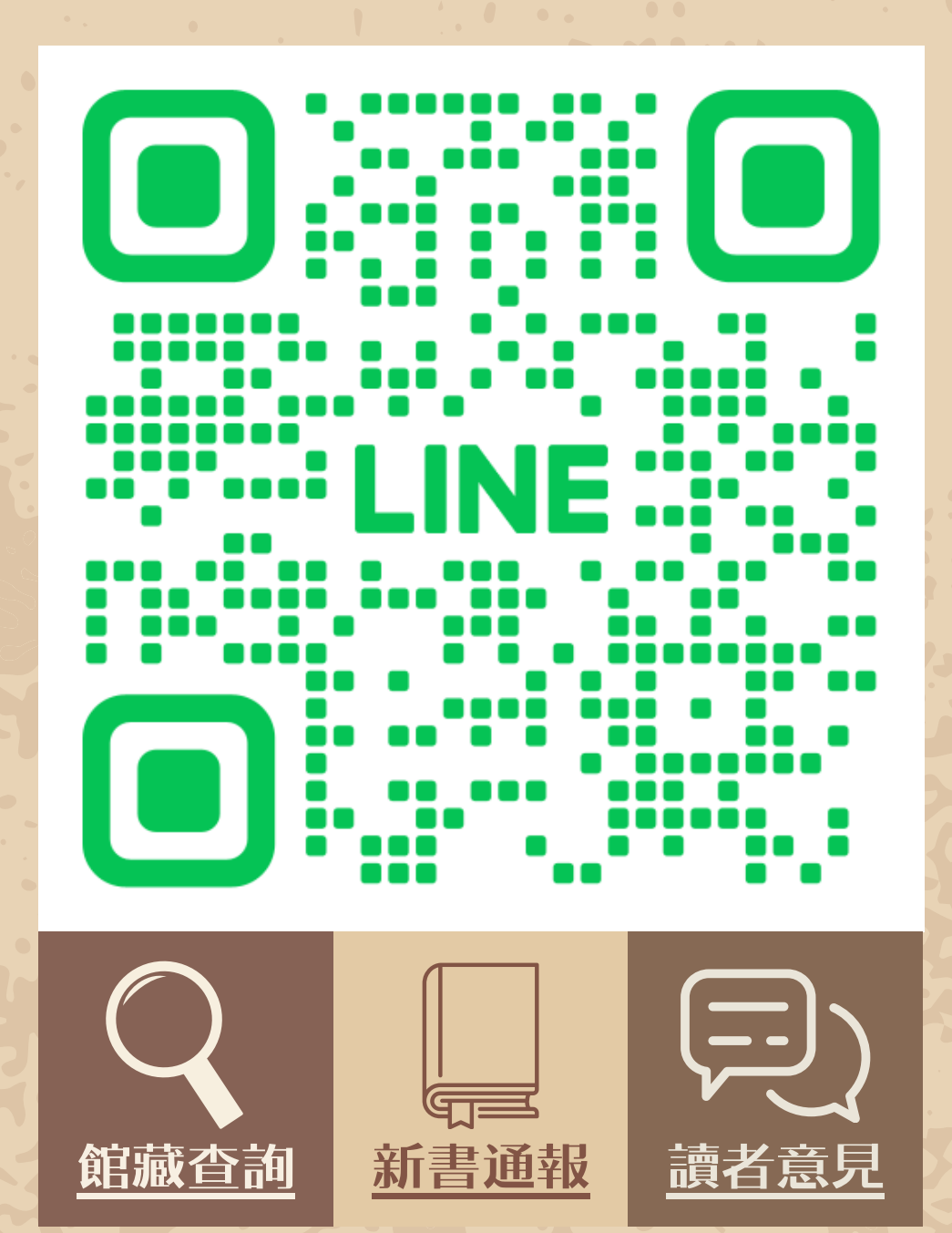

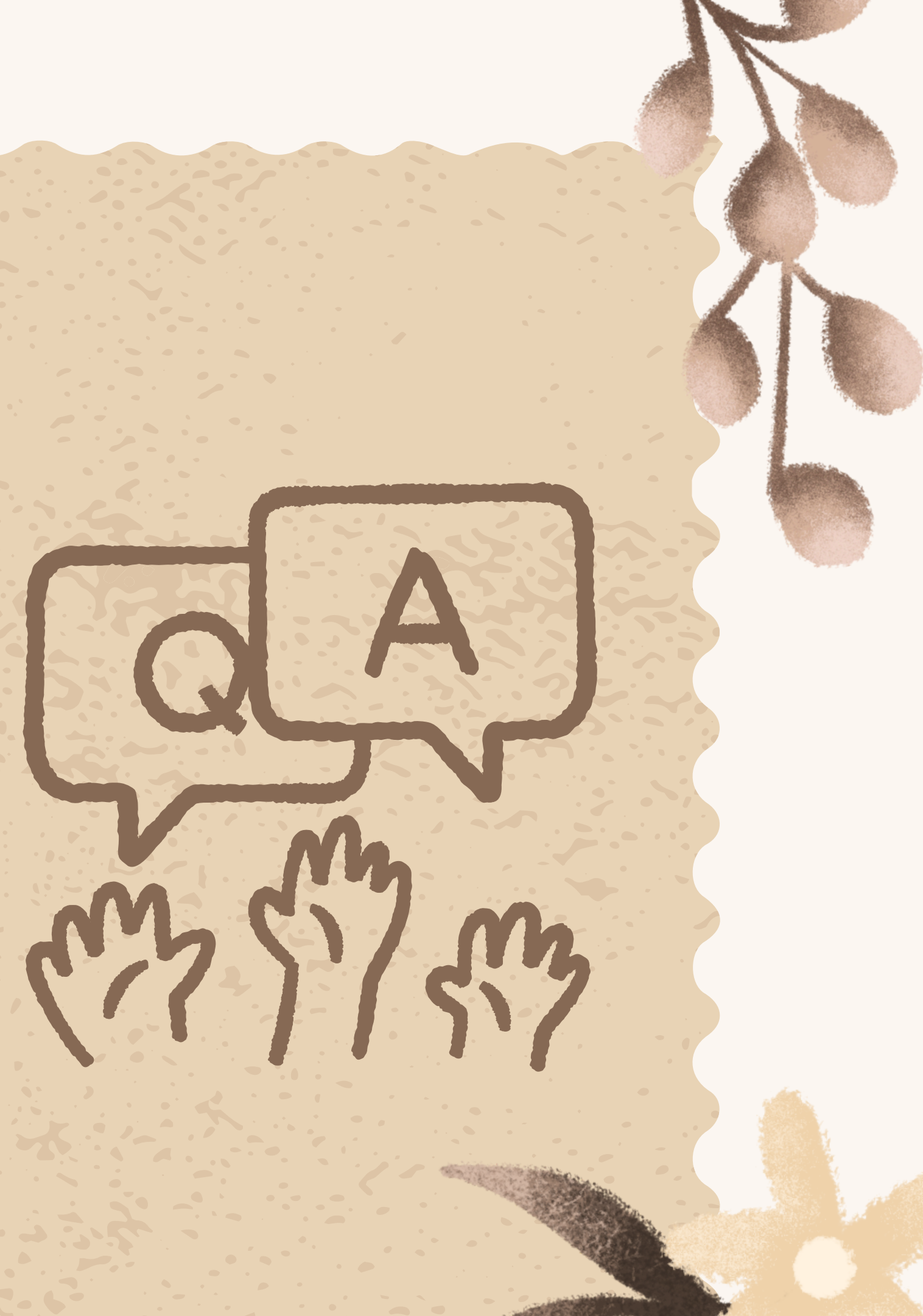